# UEIHENG CACTUS

# Copia-TH Dreiphasiger Hybrid-Wechselrichter **Benutzerhandbuch**

WH-THA 502/602/802/103/123/133

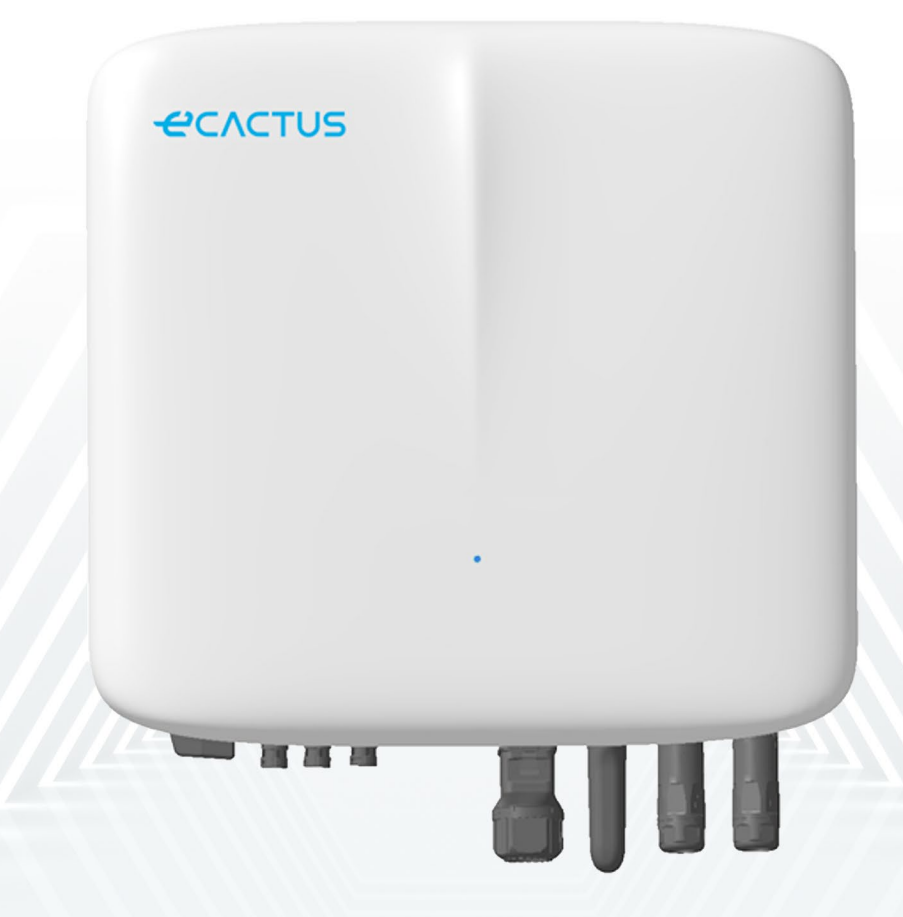

# 

|   | 1.3     | Lieferumfang                                   | 4  |
|---|---------|------------------------------------------------|----|
|   | 1.4     | Systemüberblick                                | 5  |
|   | 1.5     | Haftungsausschluss                             | 6  |
| 2 | INST    | ALLATION                                       | 8  |
|   | 2.1     | Installationsort und Umgebung                  |    |
|   | 2.1.1   | Allgemein                                      | 8  |
|   | 2.1.2   | Standortbeschränkungen                         | 9  |
|   | 2.1.3   | Abschottung zu Wohnräumen                      | 9  |
|   | 2.1.4   | Installationsort wählen                        |    |
|   | 2.2     | Hybrid-Wechselrichter installieren             | 12 |
|   | 2.3     | Kabelanschlüsse                                | 14 |
|   | 2.3.1   | PV-Anschlüsse                                  | 14 |
|   | 2.3.2   | Batterieanschlüsse                             | 15 |
|   | 2.3.3   | EPS-Anschlüsse                                 | 16 |
|   | 2.3.4   | Netzanschluss                                  | 17 |
|   | 2.3.5   | Erdungsanschluss                               |    |
|   | 2.3.6   | Wechselrichter- und Batteriegehäuseanschlüsse  | 19 |
|   | 2.3.7   | Kommunikationsanschluss                        |    |
|   | 2.3.7.1 | BMS-Anschluss                                  |    |
|   | 2.3.8   | WLAN-Dongle anschließen                        |    |
| _ | 2.3.9   | System-Anschlussplan                           |    |
| 3 | NOT     | FALLE                                          |    |
|   | 3.1     | Notfallmaßnahmen                               |    |
|   | 3.2     | Erste-Hilfe-Maßnahmen                          | 27 |
|   | 3.3     | Brandbekämpfungsmaßnahmen                      |    |
| 4 | ECA     | CTUS-KONFIGURATION UND ERNEUTES LADEN DES WLAN | 29 |
|   | 4.1     | Vorbereitungen                                 |    |
|   | 4.2     | WLAN zurücksetzen und wiederherstellen         |    |
|   | 4.3     | Passwort ändern und Konto löschen              |    |
| 5 | EMS     | -KONFIGURATIONEN                               |    |
| 6 | FEHL    | ERSUCHE                                        |    |
| 7 | REIN    | IGUNG UND WARTUNG                              |    |
|   | 7.1     | Reinigung                                      |    |
|   | 7.2     | Wartung                                        |    |
| 8 | ANH     | ANG                                            |    |
|   | 8.1     | Datenblatt                                     |    |
| 9 | ТҮР     | INSCHILDER                                     | 43 |
| - |         |                                                |    |

## Copyright

JIANGSU WEIHENG INTELLIGENT TECHNOLOGY CO., LTD. (nachstehend als eCactus bezeichnet; eCactus ist die Marke von WEIHENG, die sich auf die Bereitstellung von Energiespeicherlösungen für Haushalte konzentriert) besitzt das Urheberrecht an diesem Handbuch. Alle Rechte vorbehalten. Bitte bewahren Sie das Handbuch sorgfältig auf und befolgen Sie strikt alle Sicherheits- und Bedienungshinweise. Nehmen Sie das System nicht in Betrieb, bevor Sie dieses Handbuch vollständig gelesen haben.

## Versionsinformationen

| Version | Datum      | Inhalt                            |
|---------|------------|-----------------------------------|
| V1.0    | 2023-07-18 |                                   |
| V1.1    | 2023-12-6  | Installationsabstände hinzugefügt |
|         |            |                                   |
|         |            |                                   |

## 1 ALLGEMEINE ERLÄUTERUNGEN

## 1.1 System

Geräte der WH-THA-Serie sind hochwertige Hybrid-Wechselrichter, die Sonnenenergie in Wechselstrom umwandeln und die Energie in einer Batterie speichern. Ein Hybrid-Wechselrichter kann zur Optimierung des Eigenverbrauchs, zur Speicherung in der Batterie für die zukünftige Nutzung oder zur Einspeisung in das öffentliche Stromnetz verwendet werden. Der Betriebsmodus hängt von der PV-Energie und den Präferenzen des Benutzers ab. Der Hybrid-Wechselrichter kann mit der Energie aus der Batterie und von der PV-Anlage Strom für den Notbetrieb bei Netzausfall liefern. Dieses Benutzerhandbuch gilt für die folgenden Produkte:

WH-THA502, WH-THA602, WH-THA802, WH-THA103, WH-THA123, WH-THA133.

## 1.2 Sicherheit

## 1.2.1 Warn- und Sicherheitssymbole

• ERKLÄRUNG DER SYMBOLE

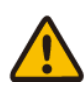

Vorsicht!

Die Nichtbeachtung der in diesem Handbuch gegebenen Warnhinweise kann zu Verletzungen führen.

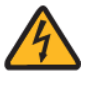

Gefahr von Hochspannung und Stromschlag.

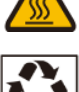

Heiße Oberfläche.

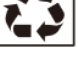

Recyclingfähige Produktkomponenten.

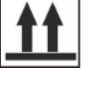

Diese Seite oben. Das Paket muss immer aufrecht transportiert, gehandhabt und gelagert werden, wobei die Pfeile nach oben zeigen.

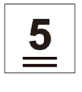

Nicht mehr als fünf (5) identische Pakete stapeln.

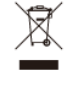

Produkt nicht über den Hausmüll entsorgen.

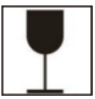

Paket/Produkt vorsichtig handhaben, nicht kippen oder werfen.

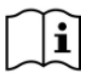

Gebrauchsanweisung beachten.

Trocken aufbewahren! Paket/Produkt vor übermäßiger Feuchtigkeit schützen und abgedeckt lagern.

Nach dem Ausschalten des Wechselrichters mindestens 5 Minuten warten, bevor Sie ihn berühren oder benutzen, um Stromschlag und Verletzungen zu vermeiden.

CE-Kennzeichnung

#### • WARNUNG

Der Hybrid-Wechselrichter darf nur von qualifizierten Elektrikern unter Einhaltung der örtlichen Netz- und Stromversorgerstandards, Verkabelungsvorschriften und -anforderungen installiert und betrieben werden.

Trennen Sie alle Batterien und AC-Stromquellen für mindestens 5 Minuten vom Hybrid-Wechselrichter, bevor Sie Kabel anschließen oder elektrische Arbeiten durchführen, um eine vollständige Isolierung des Wechselrichters zu gewährleisten und Stromschlag zu vermeiden.

Die Oberfläche des Hybrid-Wechselrichters kann während des Betriebs Temperaturen von 60 °C überschreiten. Vergewissern Sie sich, dass der Hybrid-Wechselrichter abgekühlt ist, bevor Sie ihn berühren, und achten Sie darauf, dass er außerhalb der Reichweite von Kindern aufgestellt wird.

Der Hybrid-Wechselrichter muss wie in diesem Benutzerhandbuch beschrieben verwendet und betrieben werden. Anderenfalls können Sicherheitsfunktionen nicht wie vorgesehen arbeiten, und die Garantie für den Hybrid-Wechselrichter erlischt.

Ihre Garantie für den Hybrid-Wechselrichter erlischt, wenn Sie sein Gehäuse öffnen oder eine Komponente ohne die Genehmigung von eCactus verändern.

Schützen Sie den Wechselrichter vor Schäden durch statische Aufladung. Die eingeschränkte Garantie von WEIHENG deckt keine Schäden ab, die durch statische Aufladung verursacht werden.

Dieser Hybrid-Wechselrichter verfügt über eine integrierte Fehlerstrom-Schutzeinrichtung. Verwenden Sie nur eine externe Fehlerstrom-Schutzeinrichtung Typ B, die für einen Auslösestrom von 30 mA oder mehr ausgelegt ist.

Dieser Hybrid-Wechselrichter verfügt über einen aktiven Inselbildungsschutz, und die Frequenz des Wechselrichters wird bei Fehlen einer Referenzfrequenz von den Nennbedingungen weg verschoben (Frequenzverschiebung).

Dieser Hybrid-Wechselrichter ist ein Multimodus-Wechselrichter, der für den Einsatz in nicht klimatisierten, schattigen Außenbereichen konzipiert ist. Die maximale Betriebsumgebungstemperatur beträgt 60 °C.

Bei Erdschluss wird eine Fehlermeldung an die ECOS-App gesendet, und die Statusanzeige am Produkt leuchtet rot.

## 1.3 Lieferumfang

| WH-THA502/602/802/103/123/133         |                                     |           |                   |  |  |
|---------------------------------------|-------------------------------------|-----------|-------------------|--|--|
|                                       |                                     |           |                   |  |  |
| 1 x WLAN-<br>Modul                    | Zubehör                             | Dokumente | 1 x Wandhalterung |  |  |
|                                       |                                     |           |                   |  |  |
| 1 x Zähler<br>(Dreiphasen-<br>Zähler) | 1 x Installations-<br>Kurzanleitung | 2 x M4x14 | 5 x Ø10x60        |  |  |

## 1.4 Systemüberblick

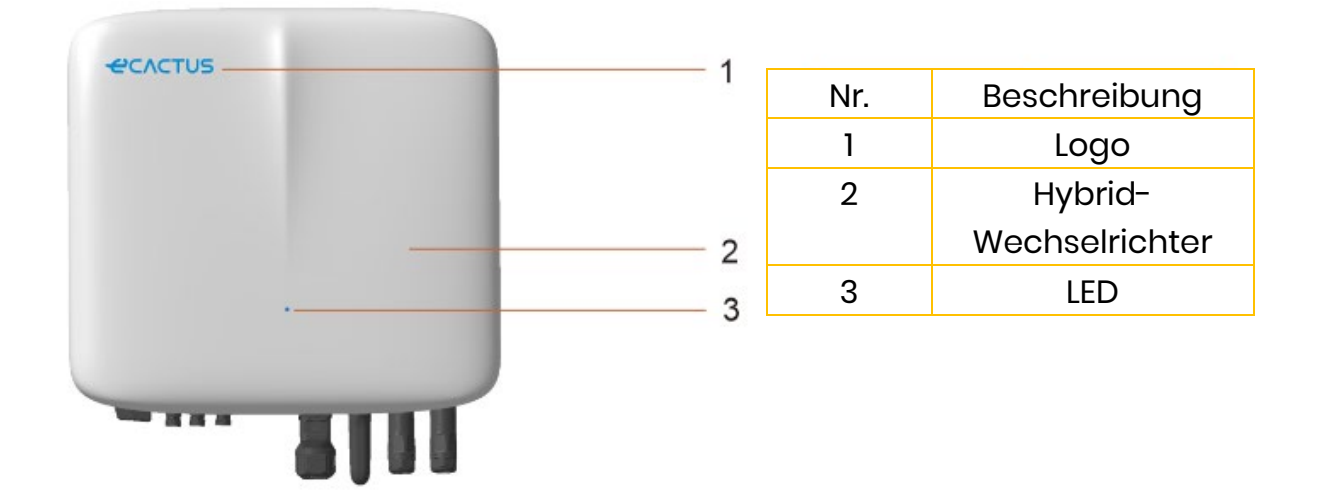

#### LED-ANZEIGEN

| STATUS                 | LED-ANZEIGEN                                                  |
|------------------------|---------------------------------------------------------------|
| Standby                | LED blinkt blau, 2-Sekunden-Intervalle                        |
| Überprüfung            | LED blinkt blau, 0,5-Sekunden-Intervalle                      |
| Normal                 | LED leuchtet blau                                             |
| DSP-Fehler             | LED leuchtet rot                                              |
| Batterie Kommunikation | LED blinkt rot 2-Sekunden-Intervalle                          |
| Störung                |                                                               |
| Zähler Kommunikation   | LED blinkt rot 0.5-Sekunden-Intervalle                        |
| Störung                |                                                               |
| Dateien werden kopiert | LED blink magentafarben, 0,5-Sekunden-<br>Intervalle          |
| Programmaktualisierung | LED blinkt abwechselnd rot und blau,<br>1-Sekunden-Intervalle |

#### Anschlüsse Hybrid-Wechselrichter:

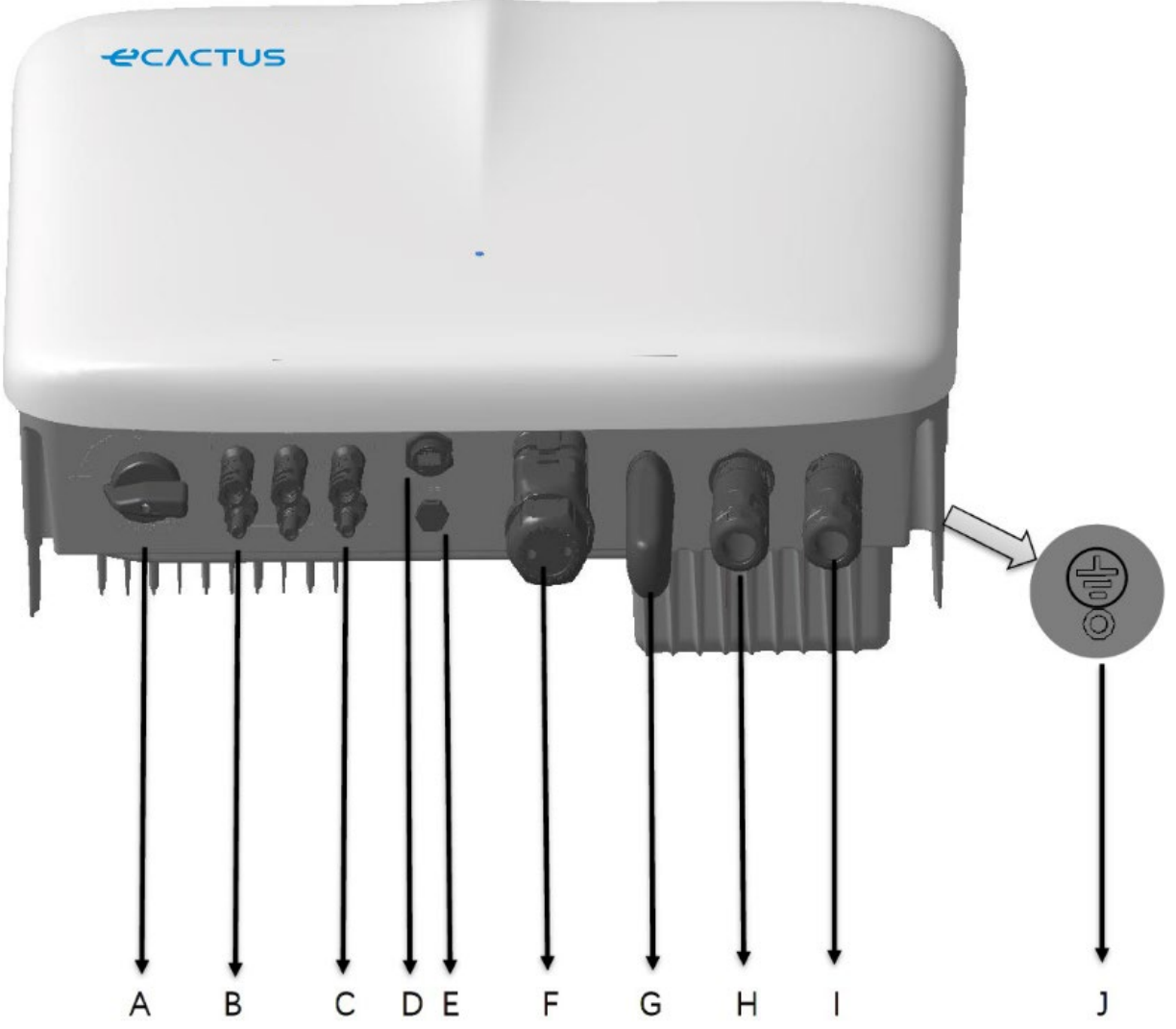

| Element | Beschreibung             | Werkzeuganforderungen und              |
|---------|--------------------------|----------------------------------------|
|         |                          | Drehmomentwerte                        |
| Α       | PV-Schalter              |                                        |
| В       | PV-Anschlüsse            | Drehmoment 2,0 Nm                      |
| С       | Batterieanschlüsse       | Drehmoment 2,0 Nm                      |
| D       | USB                      | Plug and Play-Anschluss, kein Werkzeug |
|         |                          | erforderlich                           |
| E       | Entlüftungsventil        |                                        |
| F       | VPP & BMS & ZÄHLER & DRM | Drehmoment 2,5 Nm                      |
|         | Kommunikationsanschluss  |                                        |
| G       | WLAN-Dongle              | Drehmoment 2,5 Nm                      |
| Н       | EPS-Anschluss            | Drehmoment 2,5 Nm                      |
|         | Stromnetzanschluss       | Drehmoment 2,5 Nm                      |
| J       | Erdung                   | Drehmoment 2,5 Nm                      |

## 1.5 Haftungsausschluss

eCactus übernimmt keine direkte oder indirekte Haftung für Produkt- oder Sachschäden, die wie folgt verursacht werden.

- Produktmodifizierungen, Designänderungen oder Austausch von Teilen ohne die Genehmigung von eCactus;
- Veränderungen, Reparaturversuche oder die Entfernung von Seriennummern oder Siegeln durch Nicht-eCactus-Techniker;
- Systemdesigns und Installationen, die nicht den Normen oder Vorschriften entsprechen;
- Nichteinhaltung der örtlichen Sicherheitsvorschriften (VDE in DE, SAA in AU, MEA und PEA in Thailand);
- Transportschäden (einschließlich zerkratzter Farbe, die durch das Reiben des Produkts an der Verpackung während des Transports verursacht wurde). Reklamationen bezüglich Transportschäden müssen direkt beim Spediteur oder der Versicherung geltend gemacht werden, wenn der Container/das Paket entladen und der Schaden festgestellt wird;
- Nichtbeachtung des Benutzerhandbuchs, der Installationsanleitung oder der Wartungsrichtlinien;
- ◆Unsachgemäßer Gebrauch oder Missbrauch des Geräts;
- ◆Unzureichende Belüftung um das Gerät herum;
- Produktwartung, die nicht akzeptablen Standards entspricht;
- ◆Höhere Gewalt (einschließlich Unwetter oder Sturm, Blitzschlag und Feuer).

## **2** INSTALLATION

Das Produkt muss auf einer ebenen Fläche oder Plattform mit einer Tragfähigkeit von mindestens 120 kg installiert werden. Der Installationsort muss gut belüftet und von brennbaren oder explosiven Materialien entfernt sein.

## 2.1 Installationsort und Umgebung

## 2.1.1 Allgemein

Dieser Hybrid-Wechselrichter ist für die Außeninstallation ausgelegt und kann sowohl in Innenräumen wie auch im Freien installiert werden. Der Hybrid-Wechselrichter ist natürlich belüftet. Der Installationsort muss sauber, trocken und ausreichend belüftet sein. Es muss ausreichend Platz vorhanden sein, um das Gerät zu Installations- und Wartungszwecken ungehindert erreichen zu können, und die Verkleidung des Systems darf nicht blockiert werden.

Der Hybrid-Wechselrichter darf nicht an folgenden Standorten installiert werden:

- In Wohnräumen;
- In Decken- oder Wandhohlräumen;
- ◆ Auf Dächern, die für diesen Zweck nicht geeignet sind;
- ◆In Zugangs-/Ausgangsbereichen oder unter Treppen/Zugangspassagen;
- An Orten, an denen Temperaturen unter dem Gefrierpunkt auftreten können, wie Garagen, Carports oder anderen Orte wie Feuchträume;
- ◆In feuchten oder salzhaltigen Umgebungen;
- An Standorten, die höher als 3000 m über dem Meeresspiegel liegen;
- In explosiven Atmosphären;
- In direkter Sonneneinstrahlung oder an Orten, an denen die Umgebungstemperatur stark schwanken kann.

### 2.1.2 Standortbeschränkungen

Der Hybrid-Wechselrichter darf nicht in folgenden Positionen installiert werden:

- (1) Innerhalb von 600 mm von einer Wärmequelle, wie Warmwassergerät, Gasheizung, Klimaanlage oder ähnlichen Geräten;
- (2) Innerhalb von 600 mm von einem Ausgang;
- (3) Innerhalb von 600 mm von einem Fenster oder einer Lüftungsöffnung;
- (4) Innerhalb von 900 mm vom Zugang zu 220/230/240 V AC-Anschlüssen;
- (5) Innerhalb von 600 mm von der Seite eines anderen Geräts.

Lassen Sie mindestens 1 m Abstand zwischen dem Hybrid-Wechselrichter und Notausgängen, wenn Sie das Gerät in einem Korridor, einer Empfangshalle oder einem Flur installieren, um einen sicheren Ausgang zu gewährleisten.

### 2.1.3 Abschottung zu Wohnräumen

Sorgen Sie für eine geeignete nicht brennbare Trennwand zwischen dem Hybrid-Wechselrichter und Installationswänden oder -strukturen, wenn Sie den Hybrid-Wechselrichter an einer Wand oder Struktur installieren, die mit einem Wohnraum verbunden ist, um vor der Ausbreitung von Feuer auf Wohnräume zu schützen. Zwischen dem Hybrid-Wechselrichter und der Oberfläche der Wand oder Struktur, an der er montiert wird, muss eine nicht brennbare Sperrschicht installiert werden, wenn die Oberfläche selbst nicht aus einem geeigneten nicht brennbaren Material besteht. Vergrößern Sie den Abstand zwischen dem Hybrid-Wechselrichter und anderen Strukturen oder Objekten in der Nähe, wenn zwischen dem Hybrid-Wechselrichter und der Wand oder Struktur, die ihn von Wohnräumen trennt, weniger als 30 mm liegen.

Die folgenden Bereiche um den Hybrid-Wechselrichter müssen frei bleiben:

ſ

| Oben             | 300 mm |
|------------------|--------|
| Unten            | 500 mm |
| Vorn             | 300 mm |
| Links und rechts | 200 mm |
|                  |        |

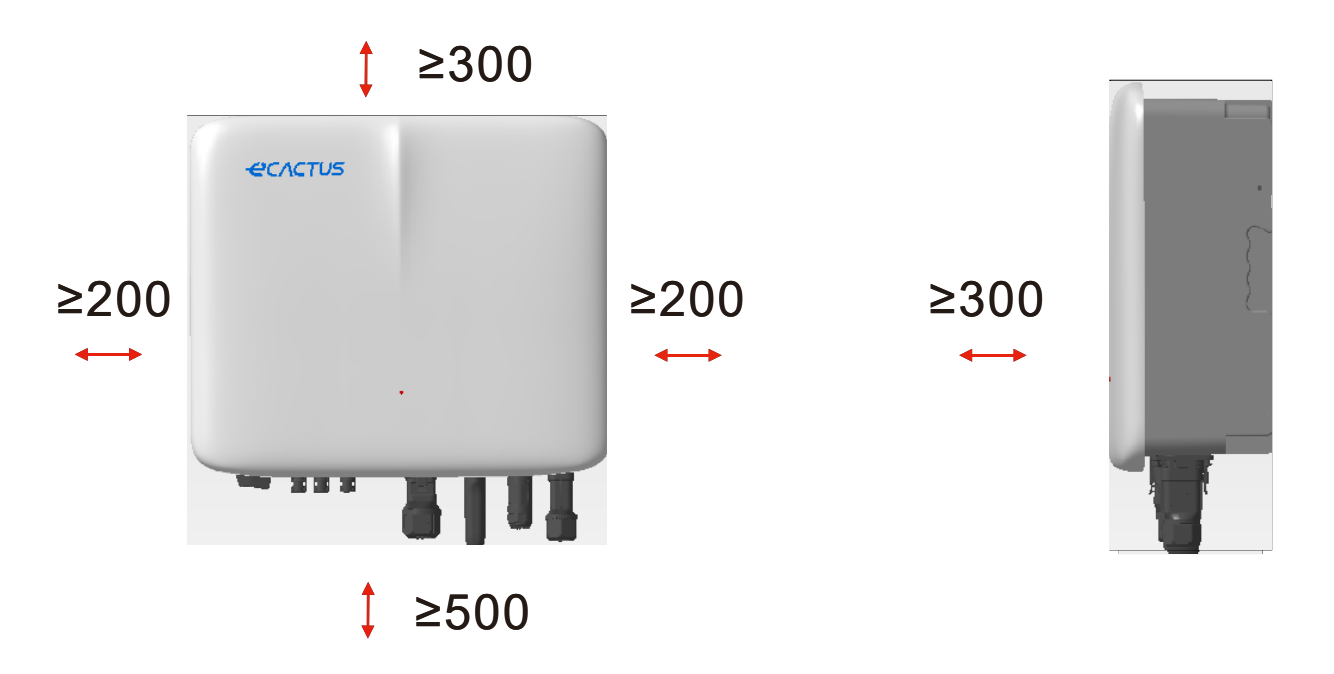

Empfohlener Abstand. Halten Sie einen ausreichenden Abstand um das Produkt herum ein, um genügend Platz zur Installation, Wartung und Wärmeableitung zu gewährleisten. Wenn es eine lokale Norm zur Installation von Energiespeichersystemen gibt, definieren Sie den Abstand bitte unter Bezug auf diese Norm.

## 2.1.4 Installationsort wählen

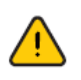

Wählen Sie einen geeigneten Installationsort sorgfältig anhand folgender Regeln aus, um den Hybrid-Wechselrichter zu schützen und die Wartung zu erleichtern.

**Regel 1.** Der Hybrid-Wechselrichter muss auf festem Untergrund installiert werden, der seine Größe und sein Gewicht tragen kann.

**Regel 2.** Der Hybrid-Wechselrichter muss senkrecht oder in einem Winkel von maximal 15° installiert werden (Abbildung 1).

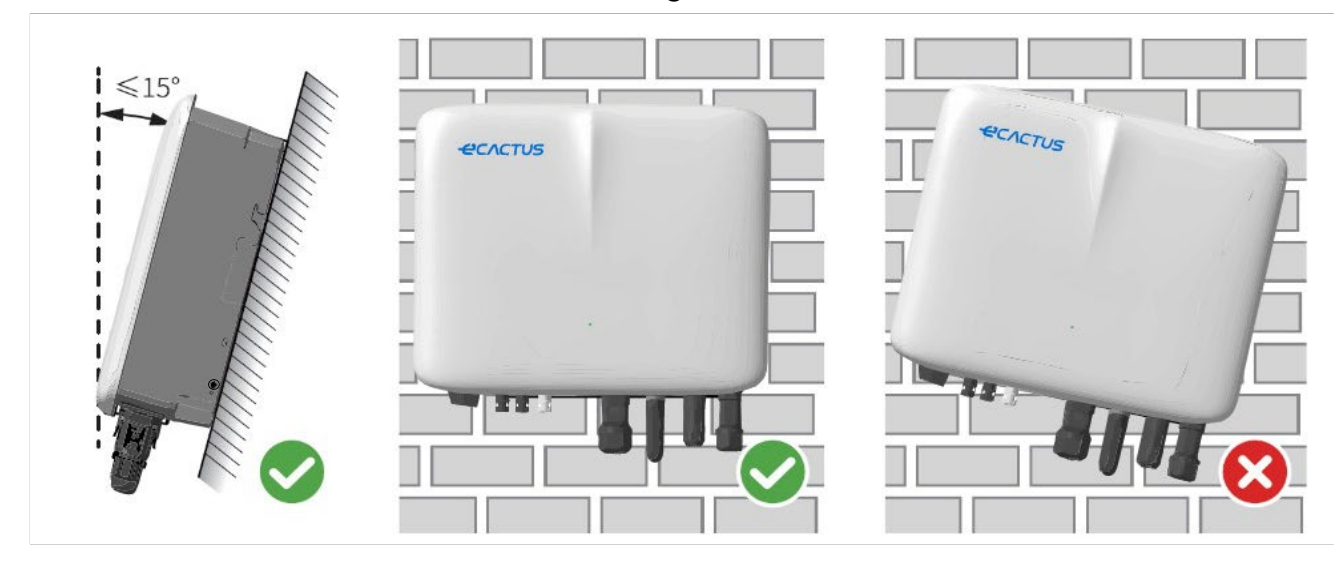

**Regel 3.** Temperatur und Luftfeuchtigkeit am Installationsort müssen im spezifizierten Bereich liegen.

**Regel 4.** Der Installationsort des Wechselrichters muss vor direkter Sonneneinstrahlung oder schlechtem Wetter wie Schnee, Regen oder Blitzschlag geschützt sein (Abbildung 2).

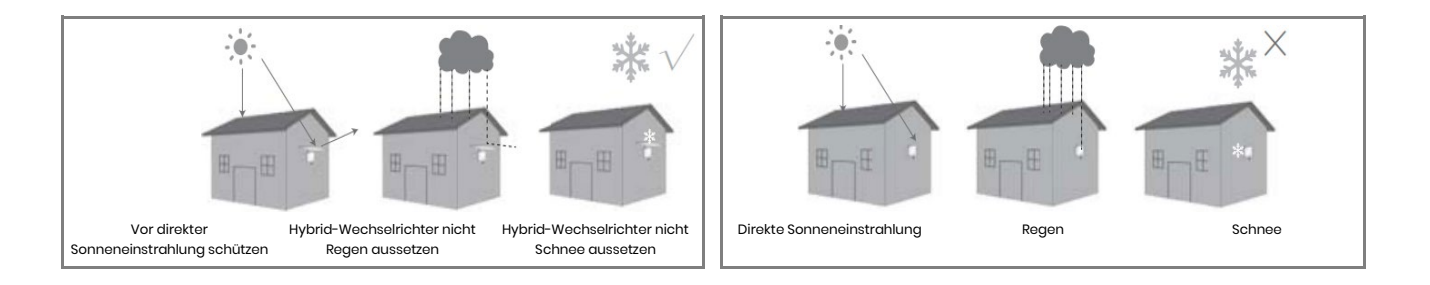

**Regel 5.** Wenn Sie den Hybrid-Wechselrichter auf Augenhöhe installieren, ist die Wartung einfacher.

**Regel 6.** Das Typenschild des Hybrid-Wechselrichters muss nach der Installation gut sichtbar sein.

**Regel 7.** Installieren Sie den Wechselrichter nicht bei Schneefall oder im Regen. Wenn eine Installation bei Schneefall oder im Regen unvermeidlich ist, achten Sie darauf, dass der Wechselrichter und der Verteiler geschützt und trocken gehalten werden.

Installieren Sie den Hybrid-Wechselrichter nicht in unmittelbarer Nähe starker Magnetfelder, um elektromagnetische Störungen zu vermeiden. Wenn Sie den Hybrid-Wechselrichter in unmittelbarer Nähe von Funk- oder WLAN-Kommunikationsanlagen installieren, die mit Frequenzen unter 30 MHz arbeiten, gehen Sie wie folgt vor: 1. Installieren Sie den Wechselrichter in einem Abstand von mindestens 30 m zu den WLAN-Geräten. 2. Bringen Sie am DC-Eingangskabel oder AC-Ausgangskabel des Hybrid-Wechselrichters einen EMI-Tiefpassfilter oder einen mehrfach gewickelten Ferritkern an.

## 2.2 Hybrid-Wechselrichter installieren

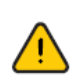

Der Hybrid-Wechselrichter darf nicht in unmittelbarer Nähe von brennbaren oder explosiven Materialien oder von Geräten mit starken elektromagnetischen Feldern installiert werden.

Der Hybrid-Wechselrichter darf nur auf Beton oder anderem nicht brennbarem Untergrund installiert werden.

#### Installationswerkzeuge:

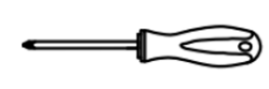

0

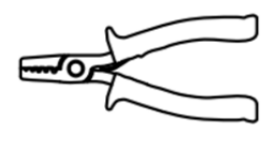

Abisolierzange

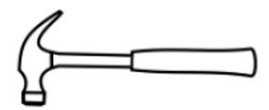

Klauenhammer

Schraubendreher

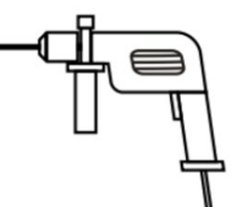

Multimeter

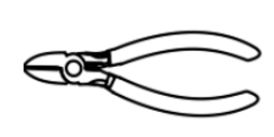

Schlagbohrmaschine

Seitenschneider

Isolierhandschuhe

Schutzhandschuhe

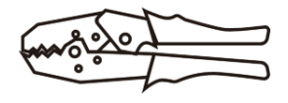

Crimpzange

den entsprechenden Stellen.

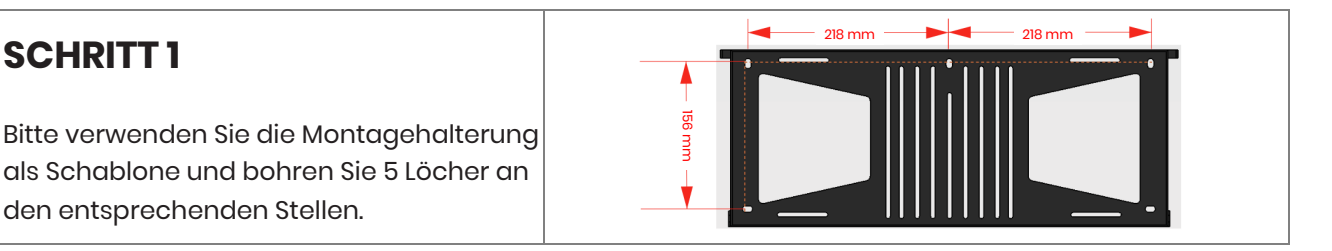

### **SCHRITT 2**

**SCHRITT1** 

Verwenden Sie die mitgelieferten Dübel aus dem Zubehör, um die Halterung an der Wand zu befestigen.

HINWEIS: Die Wand muss eine Tragfähigkeit von mehr als 120 kg haben, um zu gewährleisten, dass sie den Wechselrichter tragen kann.

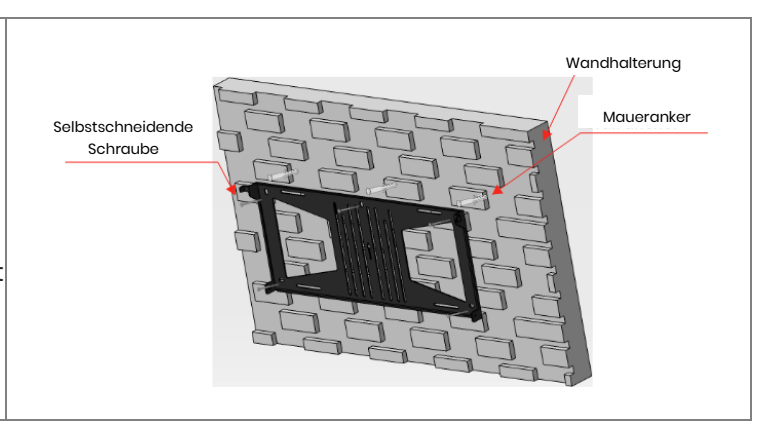

14

## SCHRITT 3

Halten Sie den Wechselrichter an beiden Seiten des Kühlkörpers und befestigen Sie ihn an der Montagehalterung.

HINWEIS: Vergewissern Sie sich, dass der Kühlkörper des Wechselrichters korrekt mit dem Verbindungsstück der Montagehalterung ausgerichtet ist.

## 2.3 Kabelanschlüsse 2.3.1 PV-Anschlüsse

Achten Sie darauf, dass Sie alle nachstehenden Anforderungen erfüllen, bevor Sie PV-Module/Strings am Wechselrichter anschließen:

- Der Gesamtkurzschlussstrom eines einzelnen PV-Strings darf die maximale DC-Stromstärke des Wechselrichters nicht überschreiten.
- Verbinden Sie die PV-Strings nicht mit den Erdungsleitern.
- Verwenden Sie die entsprechenden PV-Steckverbinder aus dem mitgelieferten Zubehör. (BAT-Steckverbinder sehen ähnlich aus wie PV-Steckverbinder; Bitte gewissenhaft überprüfen, bevor Sie sie verwenden).

Beachten Sie die nachstehenden Anforderungen für PV-Kabel.

| Legende | Beschreibung                | Wert         |
|---------|-----------------------------|--------------|
| А       | Außendurchmesser            | 5,5 - 8,0 mm |
| В       | Länge des isolierten Kabels | 7 mm         |
| С       | Leiterkern                  | 10 AWG       |

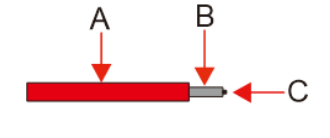

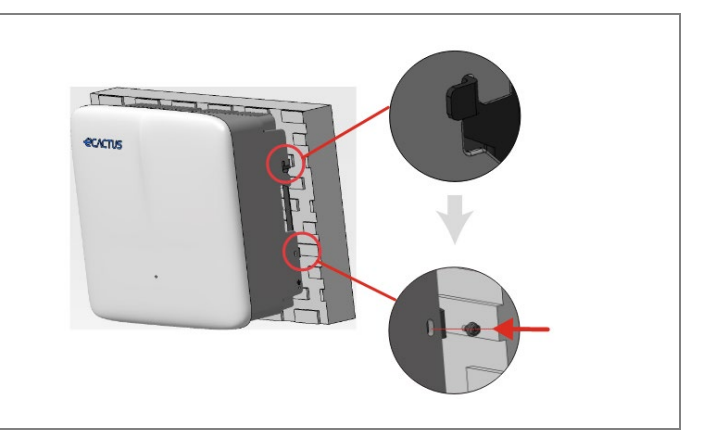

1. Crimpen Sie den Anschluss.

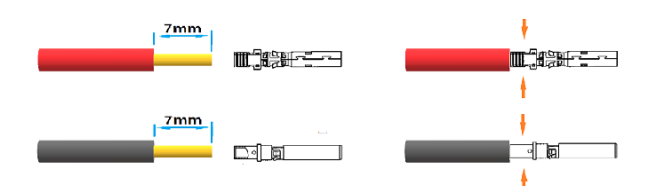

2. Setzen Sie den Anschluss in den Steckverbinder ein und klemmen Sie ihn mit der Mutter fest.

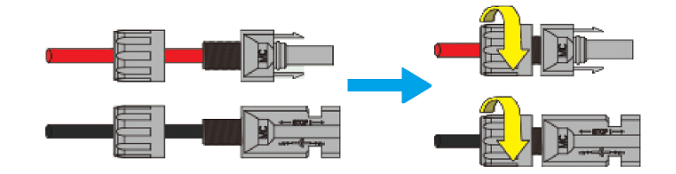

Drehmoment 2,0 Nm

Hinweis: Die Steckverbinder rasten hörbar ein, wenn sie korrekt in die PV-Anschlüsse eingesteckt werden.

#### 2.3.2 Batterieanschlüsse

- Beachten Sie die Gefahr eines Stromschlags und chemische Gefahren. Schließen Sie immer einen externen DC-Schutzschalter (40 A, 500 V) an, wenn Sie mit Batterien ohne integrierten DC-Schutzschalter arbeiten.
- Verwenden Sie ohne die erforderlichen Berechtigungen keine Bleibatterien mit Wechselrichtern.
- Verwenden Sie die entsprechenden BAT-Anschlüsse im mitgelieferten Zubehör. (PV-Anschlüsse sehen ähnlich aus wie BAT-Anschlüsse, Bitte gewissenhaft überprüfen, bevor Sie sie verwenden).

Beachten Sie die nachstehenden Anforderungen an die Batteriekabel.

| Legende | Beschreibung                | Wert         |
|---------|-----------------------------|--------------|
| А       | Außendurchmesser            | 5,5 - 8,0 mm |
| В       | Länge des isolierten Kabels | 7 mm         |
| С       | Leiterkern                  | 8 AWG        |

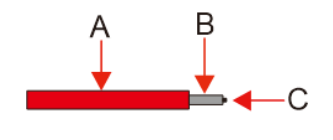

#### Batterien verkabeln und anschließen:

1. Crimpen Sie den Anschluss.

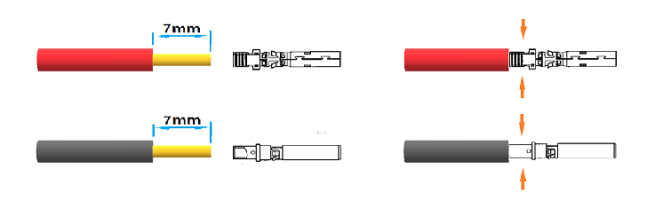

2. Setzen Sie den Anschluss in den Steckverbinder ein und klemmen Sie ihn mit der Mutter fest.

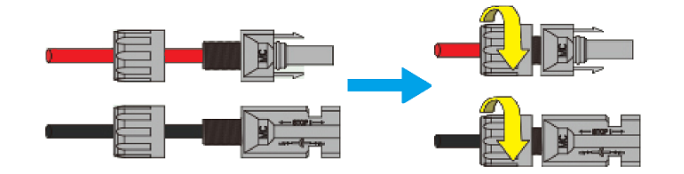

Drehmoment 2,0 Nm

Hinweis: Die Steckverbinder rasten hörbar ein, wenn sie korrekt in die BAT-Anschlüsse eingesteckt werden.

#### 2.3.3 EPS-Anschlüsse

## **HINWEIS**

1. Einige externe Faktoren können dazu führen, dass die Backup-Schaltzeit 10 ms überschreitet, und es dürfen keine Lasten angeschlossen werden, die auf eine konstante stabile Energieversorgung angewiesen sind.

2.Sehr hohe Einschaltstromstöße von Lasten wie Festfrequenz-Klimaanlagen und Hochleistungspumpen können dazu führen, dass der Wechselrichter in den Überlastschutzstatus wechselt.

3.Achten Sie darauf, dass die EPS-Lastleistung innerhalb der EPS-Ausgangsleistung liegt, sonst schaltet sich der Wechselrichter möglicherweise aus und gibt eine "Überlastwarnung" aus.

4.Passen Sie die Lastleistung bei einer Überlastwarnung auf eine Leistung innerhalb des EPS-Ausgangsleistungsbereichs an und schalten Sie den Wechselrichter dann wieder ein.

5. Vergewissern Sie sich, dass der Eingangsspitzenstrom für alle nichtlinearen Lasten innerhalb des EPS-Ausgangsleistungsbereichs liegt.

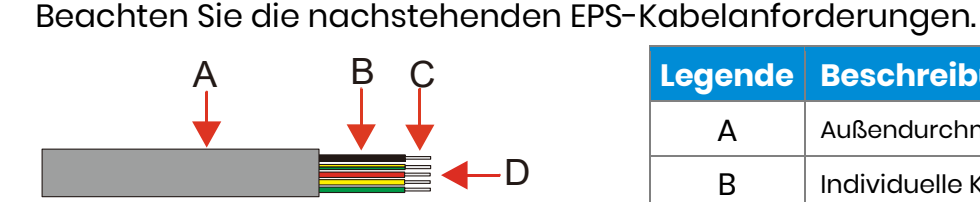

| Legende | Beschreibung            | Wert       |
|---------|-------------------------|------------|
| Α       | Außendurchmesser        | 8 - 11 mm  |
| В       | Individuelle Kabellänge | 25 - 30 mm |

| С | Länge des isolierten Kabels | 10 mm  |
|---|-----------------------------|--------|
| D | Leiterkern                  | 10 AWG |

Der EPS-Anschluss erfolgt wie nachstehend beschrieben:

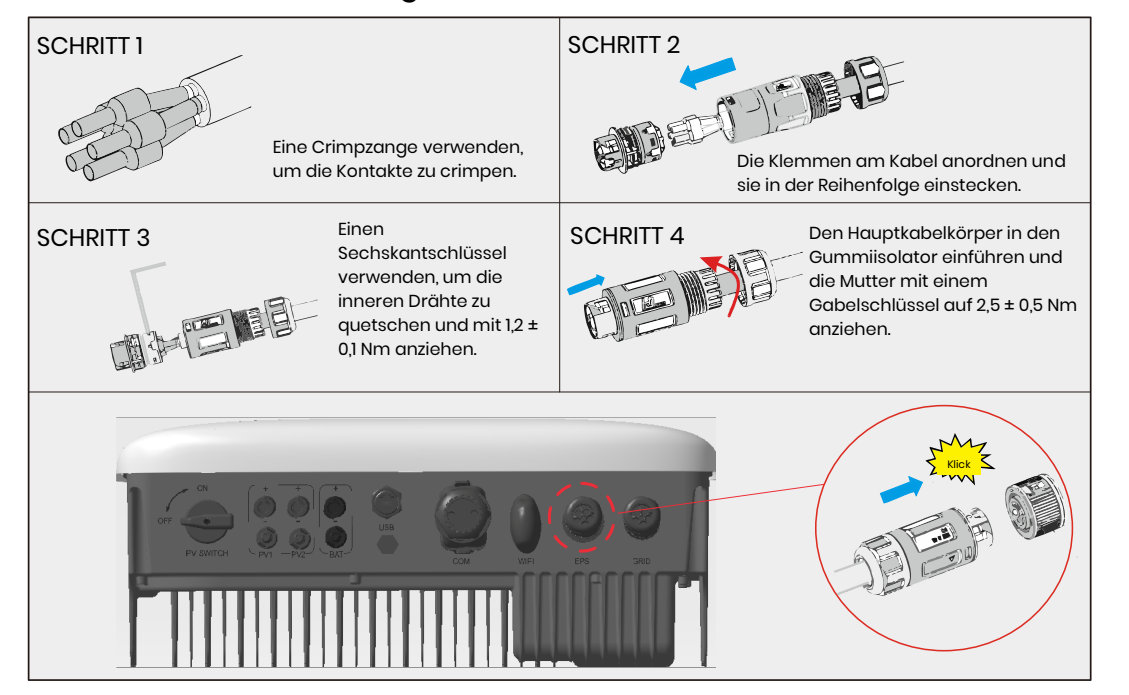

### 2.3.4 Netzanschluss

Für den netzgekoppelten Anschluss ist ein externer AC-Schutzschalter erforderlich, um den Hybrid-Wechselrichter bei Bedarf vom Stromnetz zu trennen.

## **HINWEIS**

Ein Kurzschluss auf der Backup-Seite kann den Wechselrichter beschädigen, wenn kein AC-Schutzschalter auf der Backup-Seite installiert ist. • Beachten Sie die nachstehenden Anforderungen an das Stromnetzkabel.

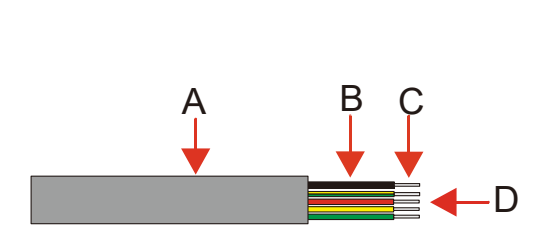

| Legende | Beschreibung                | Wert       |
|---------|-----------------------------|------------|
| А       | Außendurchmesser            | 15 - 20 mm |
| В       | Individuelle Kabellänge     | 25 - 30 mm |
| С       | Länge des isolierten Kabels | 15 - 17 mm |
| D       | Leiterkern                  | 10 AWG     |

## **HINWEIS**

Verwenden Sie eine schwarze Leitung für den Nullleiter, eine rote (bevorzugt) oder braune Leitung für den Leiter und eine gelb-grüne Leitung für den Schutzleiter.

• Der Stromnetzanschluss erfolgt wie nachstehend beschrieben:

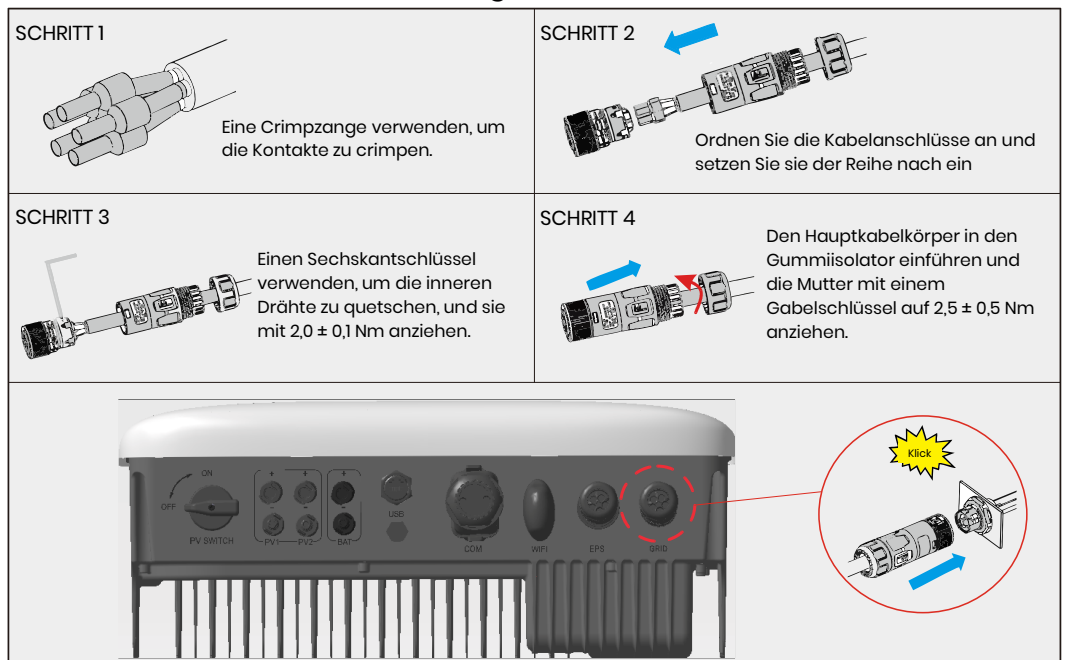

#### 2.3.5 Erdungsanschluss

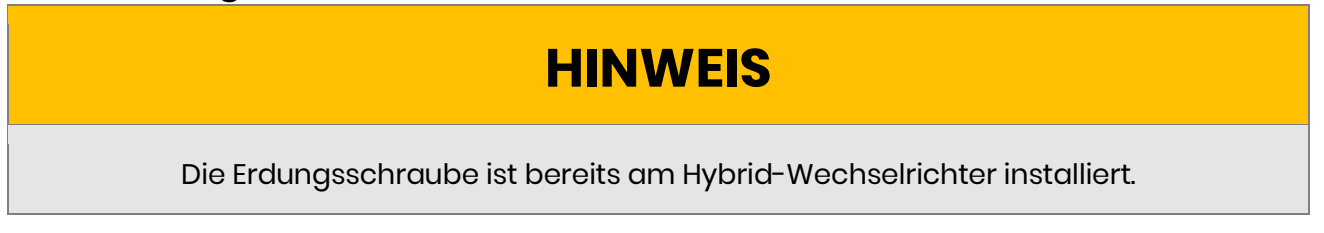

• Der Erdungskabelanschluss erfolgt wie nachstehend beschrieben:

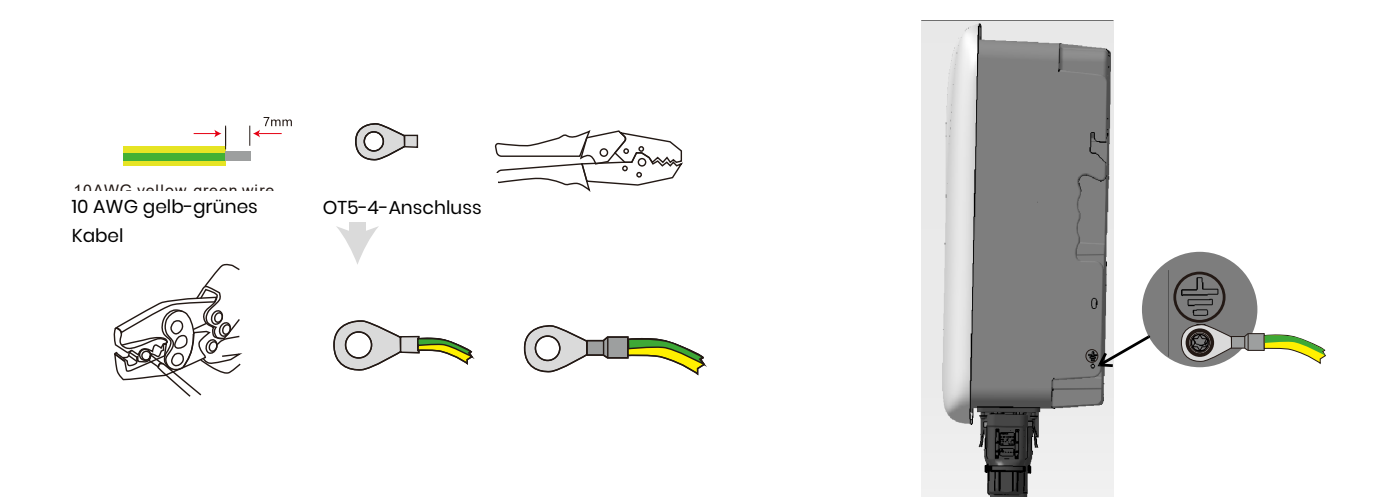

## 2.3.6 Wechselrichter- und Batteriegehäuseanschlüsse

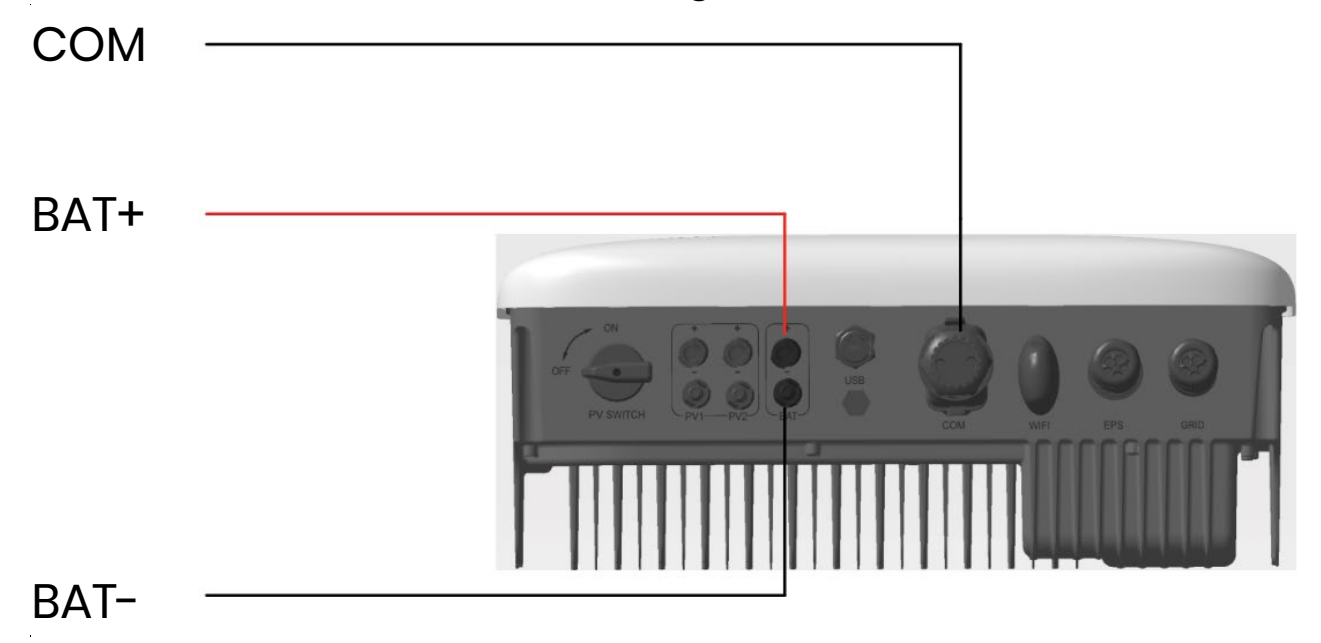

## **HINWEIS**

- Vergewissern Sie sich vor dem Kauf, dass die ausgewählten Batterien in der WH-THA-Liste der zugelassenen Batterien aufgeführt sind, da das System sonst möglicherweise nicht wie vorgesehen funktioniert. Wenden Sie sich an Ihren Installateur oder das eCactus-Wartungsteam, wenn Sie sich nicht sicher sind, ob die von Ihnen gewählte Batterie eine zugelassene Batterie ist.
- 2. Dieser Abschnitt beschreibt hauptsächlich die Kabelanschlüsse auf der Wechselrichterseite. Beachten Sie die Hinweise des Batterieherstellers zu batterieseitigen Anschlüssen und Konfigurationen.

## 2.3.7 Kommunikationsanschluss

## 2.3.7.1 BMS-Anschluss

BMS wird zur Kommunikation mit angeschlossenen kompatiblen Lithiumbatterien verwendet.

Anschlussschritte

- 1. Achten Sie darauf, dass die Stromkabel der Batterie und des Wechselrichters angeschlossen sind.
- 2. Schließen Sie das BMS-Kommunikationskabel des Wechselrichters am Kommunikationsanschluss der Lithiumbatterie an.

Das BMS-Kabel verwendet eine 568B Standard-Crimpung.

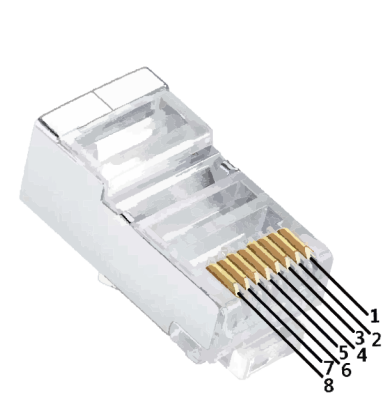

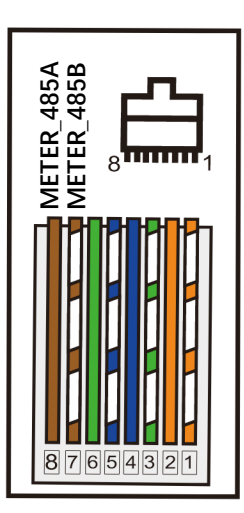

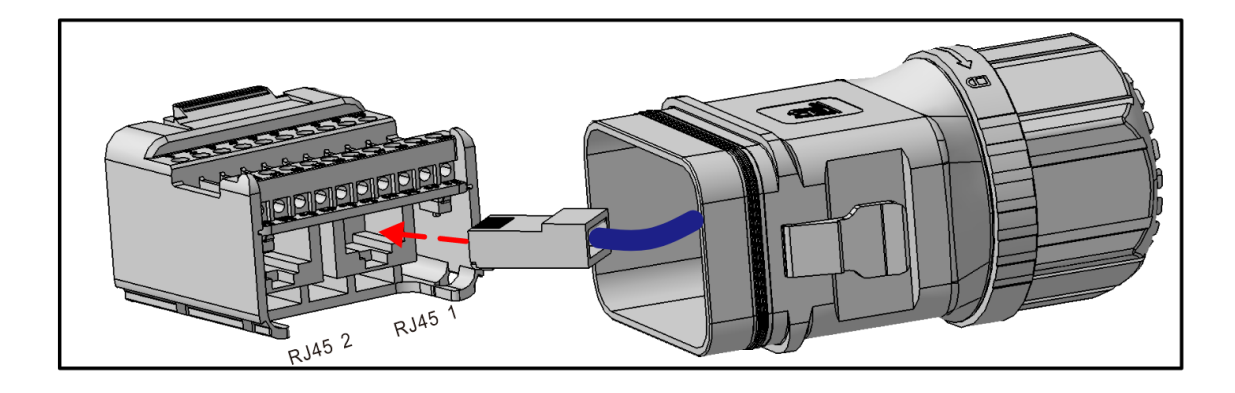

### 2.3.7.2 Zähleranschluss

Vergewissern Sie sich, dass das AC-Kabel vollständig vom Stromnetz getrennt ist, bevor Sie Zähler und CT anschließen.

• Dreiphasen-Zähler Kabelanforderungen nachstehend.

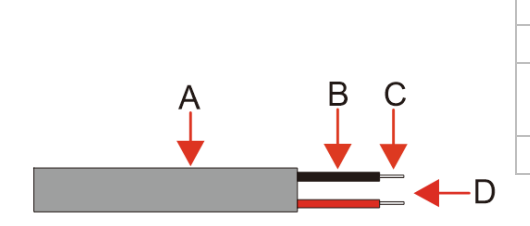

| А | Außendurchmesser               | 5 - 6 mm   |
|---|--------------------------------|------------|
| В | Individuelle Kabellänge        | 22 - 32 mm |
| С | Länge des isolierten<br>Kabels | 7 - 8 mm   |
| D | Leiterkern                     | 20AWG      |

#### • Der Dreiphasen-Zähleranschluss erfolgt wie nachstehend beschrieben:

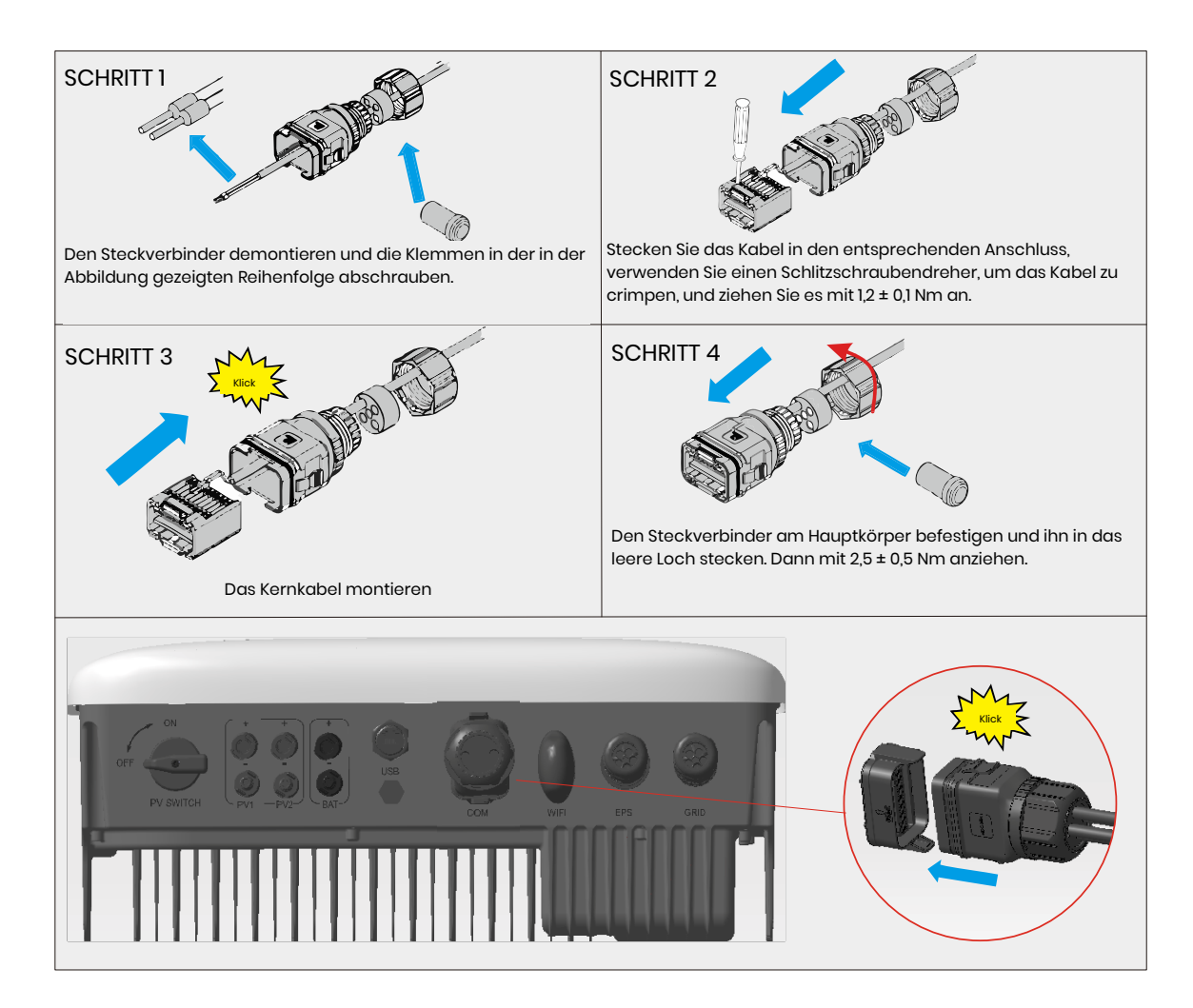

#### Dreiphasen-Zähler Anschlussplan

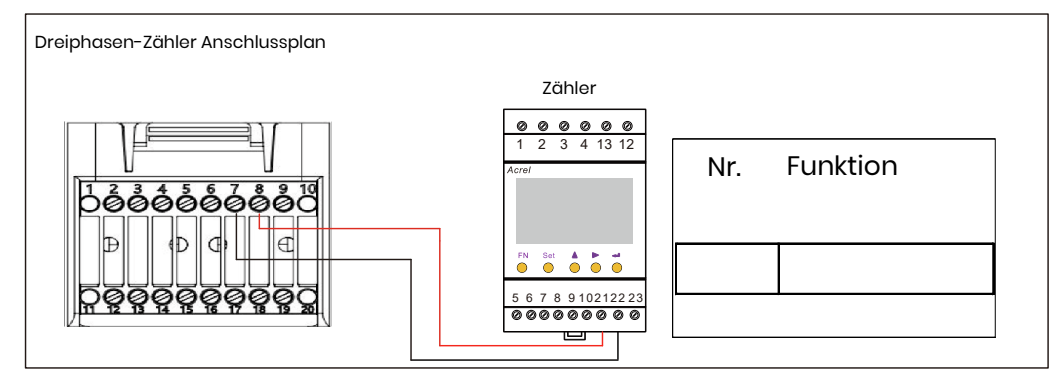

#### COM-Definitionen nachstehend

| Nr. | Funktion   | Nr. | Funktion |
|-----|------------|-----|----------|
| 1   | COM/DRM0   | 11  | CANL_OUT |
| 2   | REFGEN     | 12  | CANH_OUT |
| 3   | DRM1/5     | 13  | IN+      |
| 4   | DRM2/6     | 14  | IN-      |
| 5   | DRM3/7     | 15  | RLY1_IN  |
| 6   | DRM4/8     | 16  | OUT_12V  |
| 7   | METER_485B | 17  | RLY2_IN  |
| 8   | METER_485A | 18  | RLY2_OUT |
| 9   | VPP_485A   | 19  | GND_COM  |
| 10  | VPP_485B   | 20  | VCC_COM  |

|   | BMS      |   | ZÄHLER     |
|---|----------|---|------------|
| 1 | BMS_485A | 1 | NC         |
| 2 | BMS_485B | 2 | NC         |
| 3 | BMS_CANL | 3 | NC         |
| 4 | BMS_CANH | 4 | NC         |
| 5 | NC       | 5 | NC         |
| 6 | NC       | 6 | NC         |
| 7 | NC       | 7 | METER_485B |
| 8 | NC       | 8 | METER_485A |

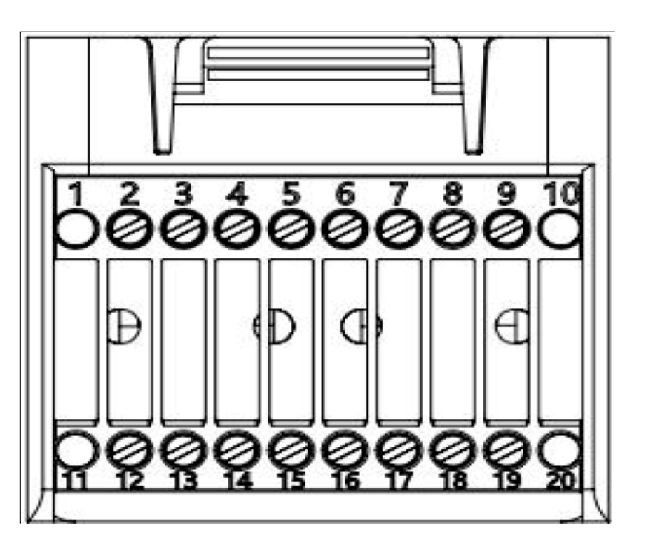

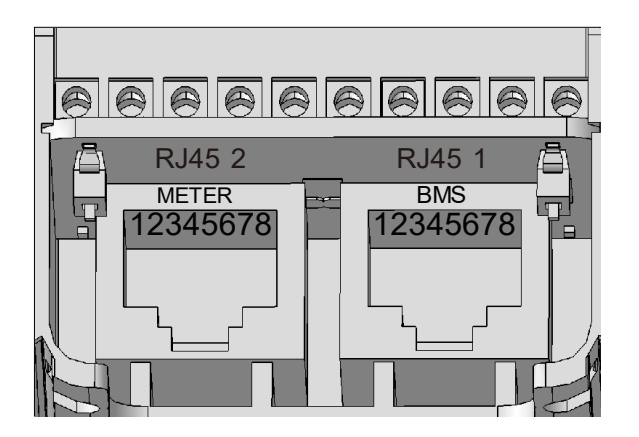

### 2.3.8 WLAN-Dongle anschließen

Schließen Sie den im Zubehör enthaltenen WLAN-Dongle am Anschluss an und ziehen Sie die Kunststoffmutter an.

Drehmoment 2,5 Nm

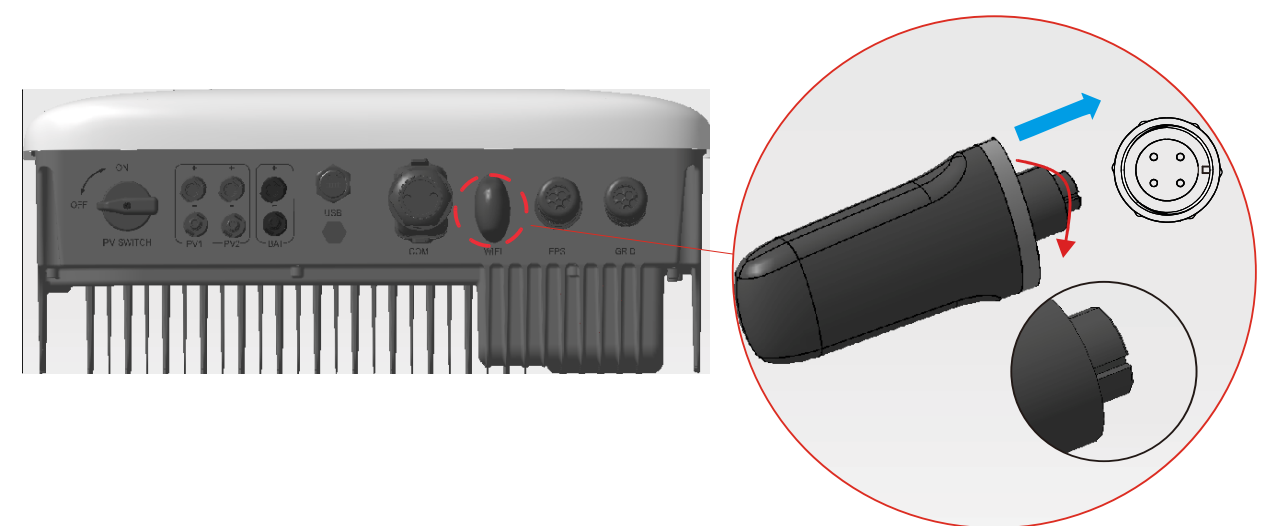

## 2.3.9 System-Anschlussplan

Bitte verwenden Sie einen geeigneten Unterbrecher, der auf den folgenden technischen Daten basiert:

## **HINWEIS**

- 1. Ein netzseitiger Kurzschluss kann den Wechselrichter beschädigen, wenn kein AC-Schutzschalter installiert ist.
- 2. Dieses Diagramm zeigt den Anschlussplan für Hybrid-Wechselrichter der Copia-Serie, nicht die Normen für die elektrische Verkabelung.
- 3. Achten Sie bei der Verkabelung darauf, dass die AC-Leitung vollständig mit "Ll", "L2", "L3", "N" und dem Erdungsanschluss der AC-Klemme übereinstimmt. Wenn das Kabel nicht korrekt angeschlossen ist, kann das Gerät beschädigt werden.

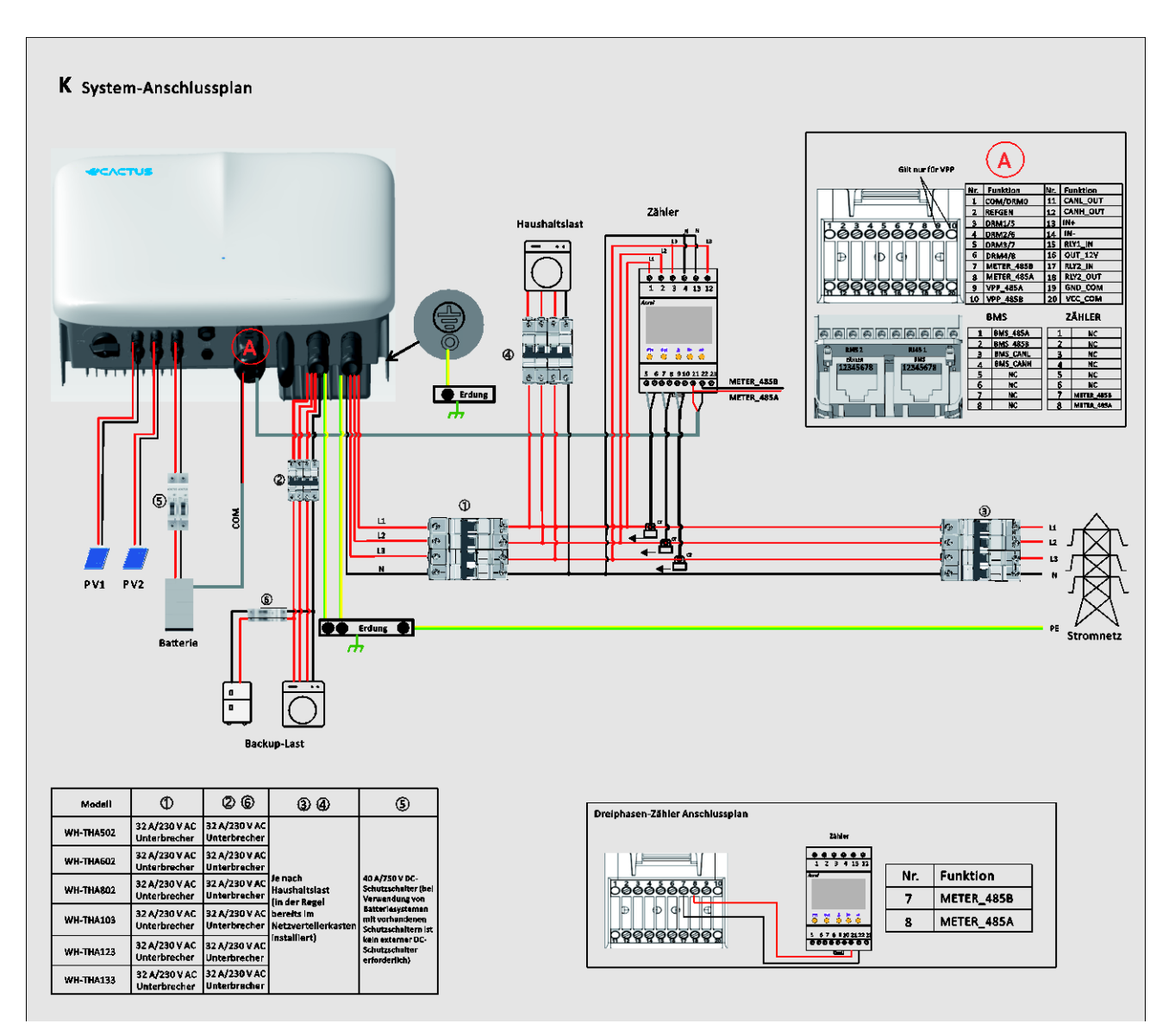

#### Wählen Sie den korrekten Schutzschalter:

| Modell                                                        | 1                             | 26                            | 34                                                                  | 5                                      |
|---------------------------------------------------------------|-------------------------------|-------------------------------|---------------------------------------------------------------------|----------------------------------------|
| WH-THA502                                                     | 32 A/230 V AC<br>Unterbrecher | 32 A/230 V AC<br>Unterbrecher |                                                                     |                                        |
| WH-THA602<br>WH-THA802<br>WH-THA103<br>WH-THA123<br>WH-THA133 | 32 A/230 V AC<br>Unterbrecher | 32 A/230 V AC<br>Unterbrecher | Je nach                                                             | Schutzschalter (bei                    |
|                                                               | 32 A/230 V AC<br>Unterbrecher | 32 A/230 V AC<br>Unterbrecher | Haushaltslast (in<br>der Regel bereits<br>im<br>Netzverteilerkasten | Batteriesystemen                       |
|                                                               | 32 A/230 V AC<br>Unterbrecher | 32 A/230 V AC<br>Unterbrecher |                                                                     | Mit vorhandenen<br>Schutzschaltern ist |
|                                                               | 32 A/230 V AC<br>Unterbrecher | 32 A/230 V AC<br>Unterbrecher | installiert)                                                        | Schutzschalter                         |
|                                                               | 32 A/230 V AC<br>Unterbrecher | 32 A/230 V AC<br>Unterbrecher |                                                                     | enordenich)                            |

• Systemanschlusspläne

Der folgende Schaltplan veranschaulicht einen Fall, in dem der Nullleiter getrennt vom Schutzleiter im Verteiler liegt. Bitte beachten Sie die örtlichen Verkabelungsvorschriften.

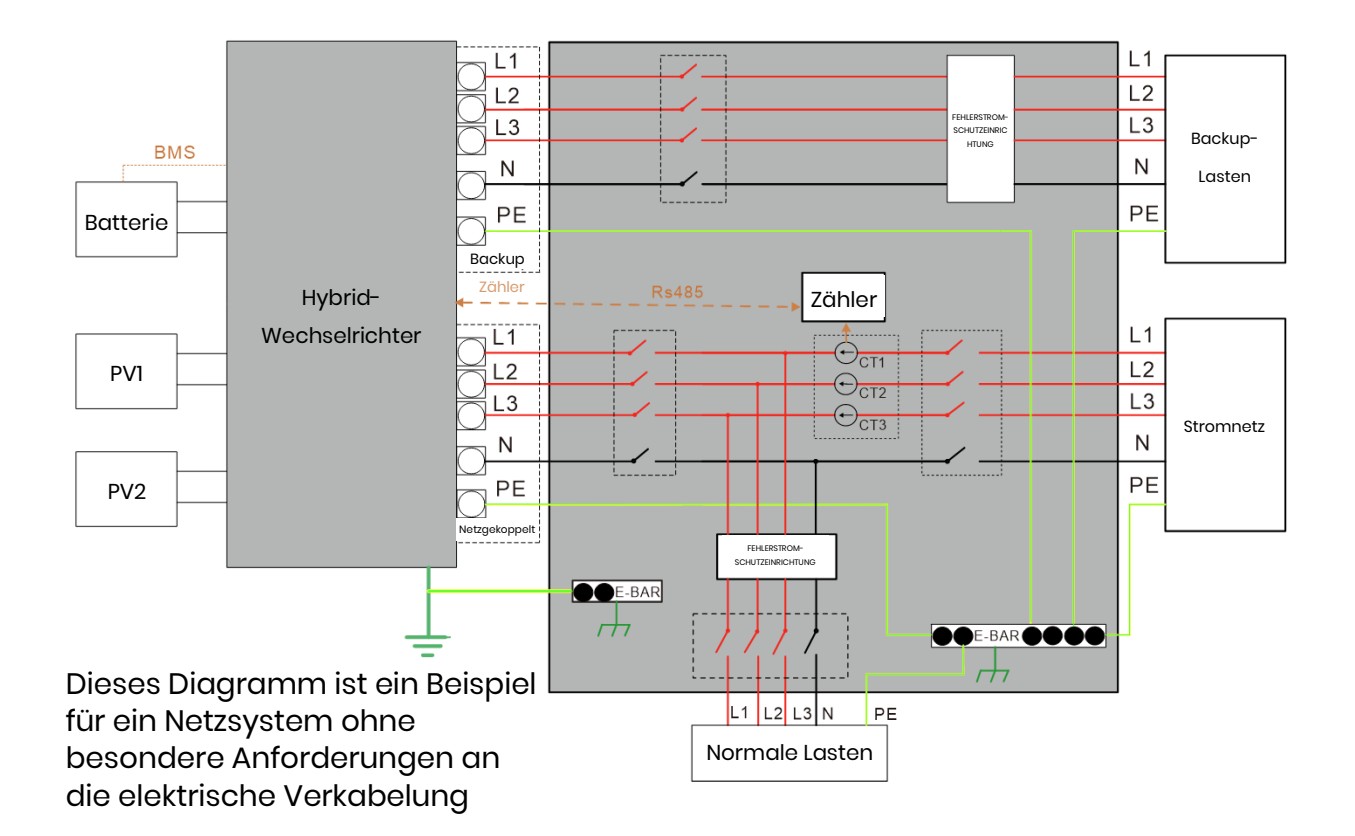

## **3 NOTFÄLLE**

### 3.1 Notfallmaßnahmen

Schalten Sie den Netzschalter aus, der den Wechselrichter direkt speist, und schalten Sie alle Schalter des Wechselrichters aus, wenn der WH-THA-Wechselrichter eine Fehlfunktion zu haben scheint. Wenden Sie sich umgehend an eCactus, um detaillierte Anleitungen zu erhalten.

#### WARNUNG: Öffnen Sie die obere Abdeckhaube des Wechselrichters nicht selbst.

#### 3.2 Erste-Hilfe-Maßnahmen

Berühren Sie keine Flüssigkeiten oder Gase, die aus den Batteriemodulen austreten. Führen Sie bei Kontakt mit ausgelaufenen Flüssigkeiten oder Gasen aus Batterien sofort die folgenden Maßnahmen durch:

**Hautkontakt:** Ziehen Sie alle verunreinigten Kleidungsstücke aus und spülen Sie die betroffene Stelle mit reichlich Wasser ab oder stellen Sie sich für mindestens 15 Minuten unter die Dusche. Suchen Sie sofort einen Arzt auf.

**Augenkontakt:** Spülen Sie die Augen sofort mindestens 15 Minuten lang mit reichlich Wasser aus und heben Sie dabei gelegentlich die oberen und unteren Augenlider. Suchen Sie sofort einen Arzt auf.

**Einatmen:** Bedecken Sie das Opfer mit einer Decke, bringen Sie es an die frische Luft, und halten Sie es ruhig. Suchen Sie sofort einen Arzt auf. Beginnen Sie bei Atemnot, Atembeschwerden oder Erstickungsanfällen sofort mit der künstlichen Beatmung.

**Verschlucken:** Geben Sie dem Patienten mindestens 2 Gläser Milch oder Wasser zu trinken. Leiten Sie Erbrechen ein, es sei denn, der Patient ist bewusstlos. Suchen Sie sofort einen Arzt auf.

#### 3.3 Brandbekämpfungsmaßnahmen

**Feuerlöschmittel:** Trockenpulver, Sand, Kohlendioxid (CO2) oder Wasser. Vorsichts- und Schutzmaßnahmen bei Bränden:

**Entflammbare Eigenschaften:** Lithium-Ionen-Batterien enthalten einen brennbaren flüssigen Elektrolyten, der bei hohen Temperaturen (>150 °C), bei Beschädigung oder unsachgemäßem Gebrauch (z. B. mechanische Beschädigung oder Überladung) entweichen, sich entzünden oder Funken erzeugen kann. Brennende Zellen können andere in der Nähe befindliche Batterien entzünden.

**Explosionsdaten:** Starker mechanischer Missbrauch kann zum Zerbersten von Batterien führen. Batterien können explodieren, wenn sie Feuer ausgesetzt werden.

**Besondere Schutzausrüstung für Feuerwehrleute:** Tragen Sie bei Feuer eine vollständige Schutzausrüstung und ein umluftunabhängiges Atemschutzgerät mit einer Vollmaske im Überdruckmodus.

## 4 ECACTUS-KONFIGURATION UND ERNEUTES LADEN DES WLAN

• In diesem Teil wird die eCactus-Konfiguration Schritt für Schritt demonstriert.

## 4.1 Vorbereitungen

- 1. Der Hybrid-Wechselrichter darf nur an PV-Strom angeschlossen werden.
- 2. Zur Verbindung mit dem ECOS-App-Zentrum ist ein Router erforderlich, der mit dem Internet verbunden ist.
- 3. Android- oder iOS-Smartphone.

#### **SCHRITT 1**

 Scannen Sie den QR-Code auf der Vorderseite des Geräts, um je nach Betriebssystem die Android- oder iOS-Version der ECOS-App zu installieren.

#### **SCHRITT 2**

- Öffnen Sie die ECOS-App und tippen Sie auf "Anmelden", um ein neues Benutzerkonto zu registrieren.
- 2. Befolgen Sie alle Hinweise, die während der Anmeldung gegeben werden, um das Gerät erfolgreich mit ECOS zu verbinden.
- Der f
  ür die Verbindung erforderliche Produkt-ID-QR-Code befindet sich auf dem mitgelieferten WLAN-Dongle, der auf der rechten Seite des Ger
  äts installiert ist.

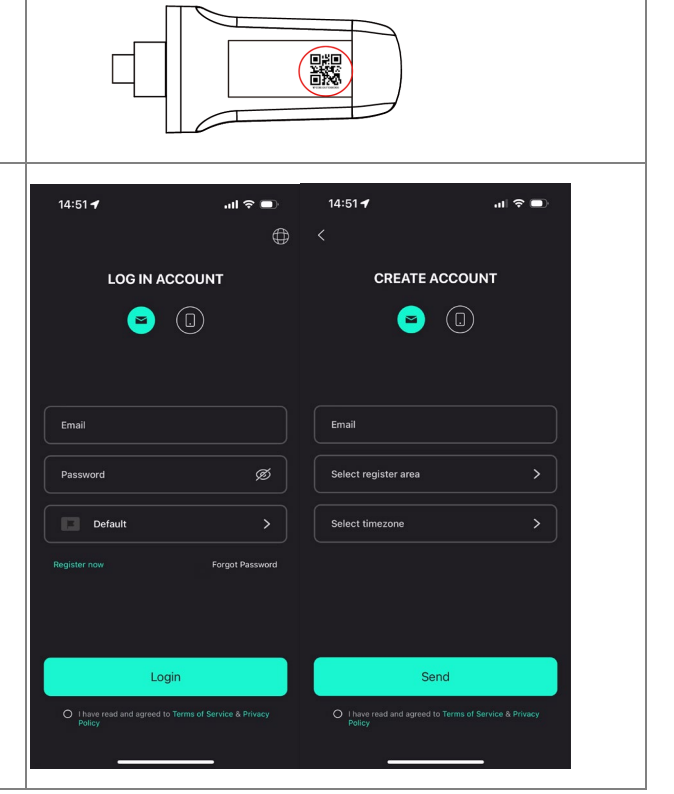

Google Play

Available on the App Store

## **HINWEIS**

- 1. Achten Sie darauf, dass das korrekte Router-Passwort eingegeben wird.
- 2. Vergewissern Sie sich, dass die WLAN-Verbindung des Dongles stabil ist.
- 3. Wenn alles korrekt eingerichtet ist, wechselt die WLAN-LED am Wechselrichter von langsamem Blinken zu schnellem Blinken und leuchtet dann. Dies zeigt an, dass eCactus erfolgreich mit dem WLAN-Netzwerk verbunden wurde.

### 4.2 WLAN zurücksetzen und wiederherstellen

WLAN zurücksetzen: Konfigurieren Sie den WLAN-Dongle neu, damit werden die WLAN-Einstellungen neu bearbeitet und gespeichert.

WLAN wiederherstellen: Stellen Sie die WLAN-Dongle-Einstellungen auf die Werkseinstellungen zurück.

#### WLAN zurücksetzen:

Verwenden Sie Ihre eCactus ECOS-App, um die WLAN-Konfiguration zurückzusetzen. Navigieren Sie zu "Settings" und "My

Devices", rufen Sie die Seite WLAN-Konfiguration auf und folgen Sie den Anleitungen, um den WLAN-Prozess abzuschließen.

WLAN wiederherstellen:

Sie müssen außerdem das WLAN-Netzwerk konfigurieren, nachdem Sie den WLAN-Dongle auf die Werkseinstellungen zurückgesetzt haben.

#### WLAN zurücksetzen:

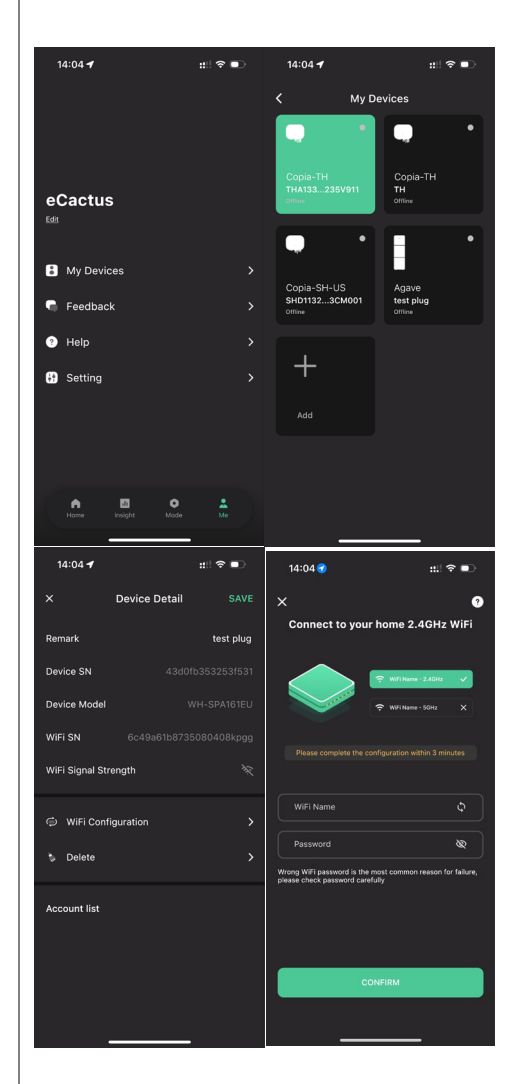

#### WLAN wiederherstellen:

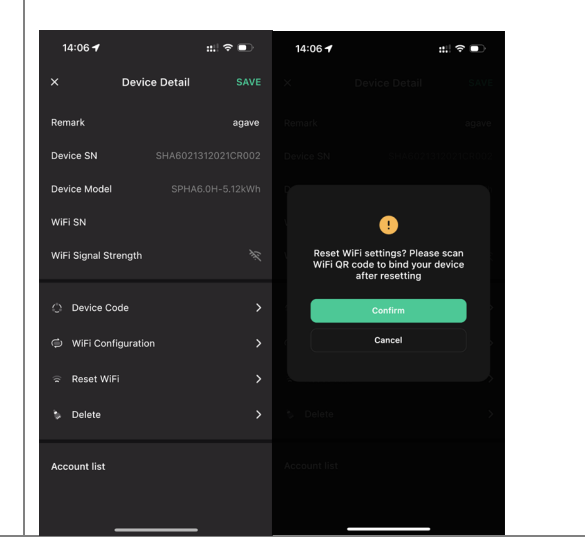

#### 4.3 Passwort ändern und Konto löschen

#### Passwort ändern

Ändern Sie Ihr Passwort, indem Sie zu **"Settings"** » **"Security"** » **"Change Password**" navigieren und Ihr Original-Passwort eingeben, um ein neues Passwort einzustellen.

| 14:07 <b>-</b>                  | ::!! 奈 ■        | 14:07 🕇                       | :::  २ ■ | 14:07 🕇           | :::! २ ■) |
|---------------------------------|-----------------|-------------------------------|----------|-------------------|-----------|
| < Sett                          | ing             | < s                           | Security | <                 |           |
| Security     System Permissions | >               | Phone number<br>Email address |          | Change Pa         | ssword    |
| <ul><li>Theme</li></ul>         | ,<br>,<br>,     | Change Password               | >        | Original Password | 8         |
| A Language                      |                 | Delete Account                | >        | New Password      | \$        |
| TimeZone                        | Asia/Shanghai > |                               |          | Confirm Password  | 8         |
| About                           |                 |                               |          |                   |           |
| Log C                           | Dut             |                               |          | Confirm           | 1         |
|                                 |                 |                               |          |                   |           |

Wenn Sie Ihr Passwort vergessen haben, können Sie es zurücksetzen, indem Sie auf der Anmeldeseite "**Forgot Password**" antippen und den an Ihre E-Mail-Adresse gesendeten Verifizierungscode eingeben.

| 14:51 🕇                                    | ul 🗢 🗩                  | 15:13    | ıı   奈 🕞 |
|--------------------------------------------|-------------------------|----------|----------|
|                                            | $\oplus$                | <        |          |
|                                            | тилс                    | RESET    | PASSWORD |
|                                            |                         | <b>e</b> |          |
| Email                                      |                         | Email    |          |
| Password                                   | ø                       |          |          |
| Default                                    | >                       |          |          |
| Register now                               | Forgot Password         |          |          |
|                                            |                         |          |          |
| Login                                      |                         |          | Send     |
| O I have read and agreed to Term<br>Policy | is of Service & Privacy |          |          |
|                                            |                         |          |          |

#### Konto löschen

| 15:44 🕇                          | ul 🗢 🗩   | 14:07 🕇                                                                                                    | :::! 중 ■                                                                                                    | 15:44 🕇                                                                | .ul 🗢 🗖                                                                            |
|----------------------------------|----------|----------------------------------------------------------------------------------------------------|----------------------------------------------------------------------------------------------------|------------------------------------------------------------------------|------------------------------------------------------------------------------------|
| <                                | Security |                                                                                                    |                                                                                                    |                                                                        | ecurity                                                                            |
| Phone number                     |          |                                                                                                    |                                                                                                    |                                                                        | 959951840211                                                                       |
| Email address                    |          |                                                                                                    | •                                                                                                    |                                                                        | ebactus@yeah.net                                                                   |
| Change Passwor<br>Delete Account | d >      | ACCOUN<br>STA                                                                                                    | T DELETION<br>TEMENT                                                                                                    |                                                                        | •                                                                                  |
|                                  |          | <ul> <li>Once Deleta</li> <li>All information, data eCACTUS products have been associa account will no lon accessible, contin recovered.</li> <li>Devices bound to the deleted along with</li> </ul> | e deleted and cannot be<br>stored<br>a, and records of<br>a and services that you<br>ded with or used with this<br>ger be retrievable,<br>iously used, or<br>wb-accounts will be<br>the primary account. | Please<br>We'll send you an e<br>please check yo<br>verifi<br>Send ver | verify email<br>mail to ecactus@yeah.net<br>uur inbox and enter the<br>cation code |
|                                  |          | c                                                                                                    | ancel                                                                                                    |                                                                        |                                                                                    |
| _                                |          |                                                                                                    |                                                                                                    |                                                                        |                                                                                    |

Löschen Sie Ihr Konto und Ihre Daten, indem Sie zu **"Settings"** >> **"Security"** >> **"Delete Account**" navigieren. Bitte lesen Sie den Hinweis aufmerksam durch, bevor Sie Ihr Konto löschen.

**Hinweis:** Sie haben 7 Tage Zeit, sich wieder anzumelden und Ihren Löschantrag zu stornieren. Nach der Löschung werden Ihr Konto und alle damit verbundenen Daten gelöscht und können nicht wiederhergestellt werden. Sobald die Löschung abgeschlossen ist, senden wir eine E-Mail an Ihr ECOS-Konto, um Sie zu informieren, dass Ihr Konto erfolgreich gelöscht wurde.

## **5** EMS-KONFIGURATIONEN

Konfigurationen des Energiemanagementsystems (EMS) können über die eCactus ECOS-App oder die Online-Website eingestellt werden.

#### Es können drei Betriebsmodi konfiguriert werden:

#### 1. Eigenverbrauch:

eCactus verwaltet den Haushaltsstrom, um die Abhängigkeit vom Stromnetz zu minimieren.

#### 2. Lastverschiebung:

Die Batterien werden wie konfiguriert geladen und entladen.

#### 3. Backup:

eCactus entlädt die Batterien nur dann, wenn das Stromnetz getrennt ist. In diesem Fall versorgt eCactus den Haushalt mit Strom aus den Batterien.

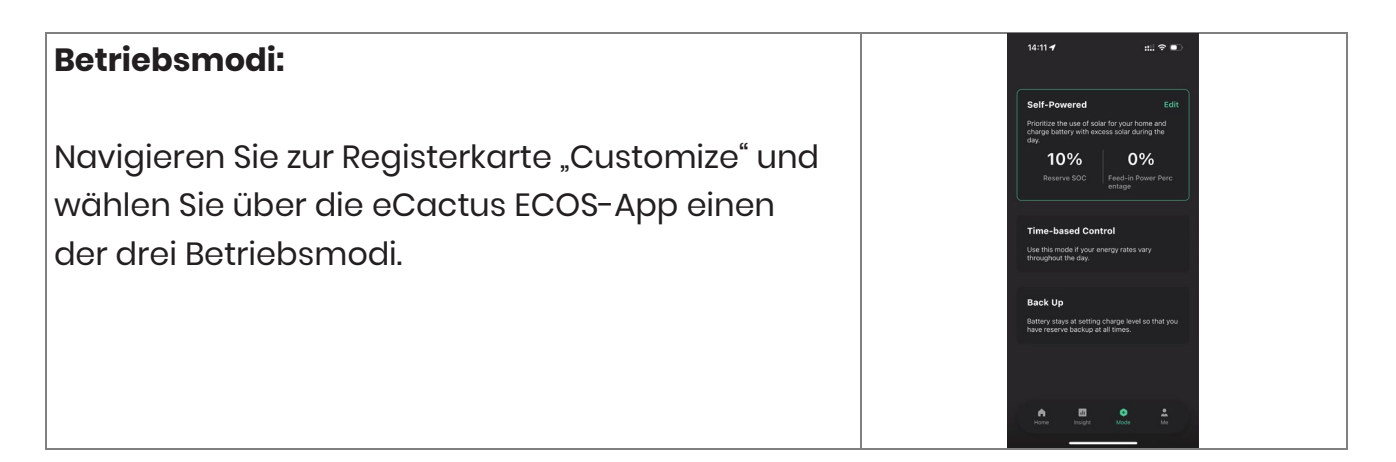

## **6 FEHLERSUCHE**

|    | Problem                   | Lösung                                            |
|----|---------------------------|---------------------------------------------------|
| 1  | Rote LED blinkt alle      | Störung der Zähler-Kommunikation. Überprüfen      |
|    | 0,5 Sekunden              | Sie, ob die Strom- und Kommunikationskabel        |
|    |                           | ordnungsgemäß und gemäß den örtlichen             |
|    |                           | Normen angeschlossen sind.                        |
| 2  | Rote LED blinkt alle      | Batterie Kommunikation Störung. Überprüfen Sie,   |
|    | 2 Sekunden                | ob das PCS ordnungsgemäß am                       |
|    |                           | Batteriegehäuse angeschlossen ist, und achten     |
|    |                           | Sie darauf, dass sowohl der Batterieschalter wie  |
|    |                           | auch der Schutzschalter auf ON stehen.            |
| 3  | Anormale ECOS-            | Überprüfen Sie, ob Stromversorgung und CT         |
|    | Energieflussüberwachung   | ordnungsgemäß und gemäß der                       |
|    |                           | Installationsanleitung installiert wurden.        |
| 4  | Alle LEDs sind erloschen  | Überprüfen Sie, ob die Spannung an den            |
|    |                           | einzelnen Anschlüssen innerhalb des normalen      |
|    |                           | Bereichs liegt.                                   |
| 5  | Ladezustand wird falsch   | Tun Sie nichts, das Gerät korrigiert sich selbst, |
|    | angezeigt und schwankt    | sobald die Batterie vollständig geladen oder      |
|    | nach der Erstinstallation | entladen ist.                                     |
| 6  | Batterie ist vollständig  | Wir empfehlen dringend, die betroffene Batterie   |
|    | entladen                  | während der Installation oder im Standby-         |
|    |                           | Betrieb so schnell wie möglich zu trennen, um     |
|    |                           | eine Tiefentladung und Schäden durch den          |
|    |                           | extremen Stromverbrauch über einen längeren       |
|    |                           | Zeitraum zu vermeiden. Wenden Sie sich an den     |
|    |                           | Kundendienst, um technische Unterstützung zu      |
|    |                           | erhalten, falls die Batterie tiefentladen ist.    |
| 7  | Code DSP_1                | PV1 Überspannung. Überprüfen Sie, ob die          |
|    |                           | Ruhespannung innerhalb des normalen               |
|    |                           | Spannungsbereichs liegt.                          |
| 8  | Code DSP_2                | PV1 Überstrom. Überprüfen Sie, ob PV1 korrekt     |
|    |                           | angeschlossen ist.                                |
| 9  | Code DSP_3                | PV2 Überspannung. Überprüfen Sie, ob PV2          |
|    |                           | innerhalb des Nennspannungsbereiches liegt.       |
| 10 | Code DSP_4                | PV2 Überstrom. Überprüfen Sie, ob PV1 korrekt     |
|    |                           | angeschlossen ist.                                |

|    | Problem     | Lösung                                            |
|----|-------------|---------------------------------------------------|
| 11 | Code DSP_9  | Überprüfen Sie, ob PV innerhalb des normalen      |
|    |             | Spannungsbereichs liegt.                          |
| 12 | Code DSP_10 | Keine Netzspannung. Überprüfen Sie, ob die        |
|    |             | Netzspannung normal ist.                          |
| 13 | Code DSP_11 | Netzspannung Störung. Überprüfen Sie, ob die      |
|    |             | Netzspannung im normalen Bereich liegt.           |
| 14 | Code DSP_12 | Netzstrom Störung. Überprüfen Sie, ob die EPS-    |
|    |             | Lastleistung innerhalb des normalen Bereichs      |
|    |             | liegt.                                            |
| 15 | Code DSP_13 | Netzfrequenz Störung. Überprüfen Sie, ob die      |
|    |             | Netzfrequenz innerhalb des normalen Bereichs      |
|    |             | liegt.                                            |
| 16 | Code DSP_14 | Überhitzung Störung. Überprüfen Sie, ob das       |
|    |             | Kühlsystem ordnungsgemäß arbeitet.                |
| 17 | Code DSP_16 | Überstrom-Leckage Störung. Überprüfen Sie die     |
|    |             | Solarmodule und die Verkabelung.                  |
| 18 | Code DSP_17 | Isolationswiderstand Störung. Überprüfen Sie die  |
|    |             | Solarmodule und die Verkabelung.                  |
| 19 | Code DSP_26 | Batteriespannung Störung. Überprüfen Sie, ob      |
|    |             | die Batteriespannung innerhalb des normalen       |
|    |             | Bereichs liegt.                                   |
| 20 | Code DSP_37 | EPS-Spannung Störung. Überprüfen Sie, ob die      |
|    |             | EPS-Lastleistung innerhalb des normalen           |
|    |             | Bereichs liegt.                                   |
| 21 | Code DSP_38 | EPS-Strom Störung. Überprüfen Sie, ob die EPS-    |
|    |             | Lastleistung innerhalb des normalen Bereichs      |
|    |             | liegt.                                            |
| 22 | Code DSP_39 | EPS-Überlast Störung. Überprüfen Sie, ob die EPS- |
|    |             | Lastleistung innerhalb des normalen Bereichs      |
|    |             | liegt.                                            |
| 23 | Code DSP_40 | EPS-Kurzschluss Störung. Überprüfen Sie, ob die   |
|    |             | EPS-Lastleistung innerhalb des normalen           |
|    |             | Bereichs liegt.                                   |
| 24 | Code DSP_41 | Schutzleiter und Nullleiter Störung. Uberprüfen   |
|    |             | Sie, ob Schutz- und Nullleiter ordnungsgemäß      |
|    |             | und entsprechend den Standardanforderungen        |
|    |             | verkabelt sind.                                   |

|    | Problem                                                                        | Lösung                                                                                                    |
|----|--------------------------------------------------------------------------------|----------------------------------------------------------------------------------------------------|
| 25 | Was muss ich tun, wenn<br>ich mein ECOS-Passwort<br>vergessen habe?            | Besuchen Sie die ECOS-Website oder<br>verwenden Sie die App, tippen Sie auf "Forgot<br>Password", geben Sie Ihre E-Mail-Adresse zur<br>Verifizierung ein, und folgen Sie den Hinweisen,                                                                                                    |
| 26 | Wie kann ich mein ECOS-<br>Passwort ändern?                                    | um Ihr Passwort zurückzusetzen.<br>Melden Sie sich bei ECOS an und navigieren Sie<br>zu "Settings" >> "Security" >> "Change Password",<br>um Ihr neues Passwort einzugeben                                                                                                    |
| 27 | Wie kann ich mein<br>Gerätekonto löschen?                                      | Melden Sie sich bei ECOS an und navigieren Sie<br>zu "Security" >> "Delete Account".<br>Vervollständigen Sie die E-Mail-Verifizierung, um<br>die Kontolöschung zu beantragen.<br>Löschanträge können innerhalb von 7 Tagen<br>nach Beantragung durch Anmelden storniert<br>werden. Alle Kontodaten werden gelöscht und<br>können nicht wiederhergestellt werden. Bitte<br>denken Sie noch einmal darüber nach, bevor Sie<br>Ihr Konto löschen. |
| 28 | Wie kann ich mein ECOS-<br>Konto für meine<br>Familienmitglieder<br>freigeben? | Das erste registrierte ECOS-Konto wird als<br>Master-Konto erkannt, und andere können den<br>vom Master-Konto freigegebenen Gerätecode<br>scannen. Navigieren Sie zu "Settings" >> "My<br>Device" >> "Device code", um dem Code<br>freizugeben.                                                                                                    |
| 29 | Warum sind keine Daten<br>auf der Startseite zu<br>sehen?                      | Das Gerät ist möglicherweise offline.<br>1: Überprüfen Sie, ob Ihr WLAN funktioniert.<br>2: Überprüfen Sie, ob die LED leuchtet.<br>3: Überprüfen Sie, ob der WLAN-Dongle korrekt<br>angeschlossen ist.<br>Es kann eine Weile dauern, bis die Daten<br>hochgeladen sind, danach ist ECOS mit dem<br>Gerät verknüpft.<br>Schlechter Handy-Empfang. Überprüfen Sie, ob<br>das Internet ordnungsgemäß funktioniert und<br>starten Sie ECOS neu.   |
| 30 | Mehrere Geräte zu ECOS<br>hinzufügen                                           | Melden Sie sich bei der ECOS-App an und tippen<br>Sie auf "+" oben links auf der Startseite. Scannen                                                                                                    |

|    | Problem                   | Lösung                                               |
|----|---------------------------|------------------------------------------------------|
|    |                           | Sie den QR-Code auf dem WLAN-Dongle, um              |
|    |                           | neue Geräte hinzuzufügen. Alternativ navigieren      |
|    |                           | Sie zu "Setting" >> "Devices" und tippen Sie "+" an, |
|    |                           | um weitere Geräte hinzuzufügen.                      |
| 31 | Wie kann ich mein         | Melden Sie sich bei ECOS an und navigieren Sie       |
|    | Gerätekonto löschen?      | zu "Setting" >> "My Devices", wählen Sie das         |
|    |                           | Gerätekonto und tippen Sie oben rechts auf den       |
|    |                           | Bildschirm, um das Gerät zu löschen.                 |
| 32 | Warum ist das Gerät       | Es gibt viele Gründe, warum das Gerät offline ist.   |
|    | offline?                  | 1. Überprüfen Sie, ob das WLAN-Netzwerk              |
|    |                           | ordnungsgemäß arbeitet                               |
|    |                           | 2. Überprüfen Sie, ob die LED leuchtet               |
|    |                           | 3. Überprüfen Sie, ob die LED am WLAN-Dongle         |
|    |                           | leuchtet                                             |
| 33 | Warum kann ich den        | 1. Überprüfen Sie, ob die LED leuchtet               |
|    | WLAN-Dongle-Hotspot       | 2. Überprüfen Sie, ob die LED am WLAN-Dongle         |
|    | nicht suchen oder finden? | leuchtet                                             |
|    |                           | 3. Starten Sie den WLAN-Dongle neu oder              |
|    |                           | schließen Sie ihn erneut an                          |
| 34 | Warum wird keine          | Trennen Sie Ihr Handy vom WLAN und verbinden         |
|    | Internetverbindung        | Sie es nach erfolgreicher WLAN-Konfiguration         |
|    | gefunden, wenn ich nach   | erneut mit Ihrem Heim-WLAN oder Ihrem                |
|    | der Konfiguration von     | Mobilfunknetz.                                       |
|    | ECOS über WLAN in         |                                                      |
|    | andere Menüs              |                                                      |
|    | zurückkehre?              |                                                      |

## 7 REINIGUNG UND WARTUNG

# Schalten Sie das System aus, bevor Sie es reinigen oder eine Wartung durchführen.

#### • Herunterfahren:

Schritt 1: Trennen Sie ggf. die Backup-Last, und schalten Sie dann den Backup-Schutzschalter aus.

Schritt 2: Schalten Sie den Netzschutzschalter aus.

Schritt 3:: Schalten Sie den PV-Schalter aus.

## 7.1 Reinigung

Schalten Sie das System aus, bevor Sie den Wechselrichter reinigen. Reinigen Sie das Batteriegehäuse nur mit einer weichen, trockenen Bürste oder einem Staubsauger. Verwenden Sie keine Lösungsmittel, Scheuermittel oder ätzende Flüssigkeiten, um das Gehäuse zu reinigen.

## 7.2 Wartung

Der Wechselrichter muss regelmäßig gewartet werden, Details siehe unten: HINWEIS: Vergewissern Sie sich, dass der Wechselrichter vor der Wartung mindestens 5 Minuten lang vollständig von allen DC- und AC-Stromquellen getrennt ist.

Kühlkörper: Reinigen Sie den Kühlkörper einmal im Jahr mit einem Tuch. Drehmoment: Bitte verwenden Sie einmal im Jahr einen Drehmomentschlüssel, um die AC- und Batterieanschlüsse festzuziehen.

## 8 ANHANG

## 8.1 Datenblatt

| Hybrid-Spezifikationen               |                 |        |               |               |               |               |  |
|--------------------------------------|-----------------|--------|---------------|---------------|---------------|---------------|--|
| Serie: CopiaTH                       |                 |        |               |               |               |               |  |
|                                      | WH-             | WH-    | WH-           | WH-           | WH-           | WH-           |  |
| Modell                               | <b>THA502</b>   | THA602 | <b>THA802</b> | <b>THA103</b> | <b>THA123</b> | <b>THA133</b> |  |
| PV-Eingang                           |                 |        |               |               |               |               |  |
| Max. Absolutspannung [V/DC]          |                 |        | 1000          | 2             |               |               |  |
| MPPT-Spannungsbereich<br>[V/DC]      | 180980          |        |               |               |               |               |  |
| Max. DC-Eingangsleistung [W]         | 7500            | 9000   | 12000         | 15000         | 20000         | 20000         |  |
| Startspannung [V/DC]                 |                 |        | 145           |               | <u> </u>      | 1             |  |
| Nenn-Betriebsspannung<br>[V/DC]      | 620             |        |               |               |               |               |  |
| Max. Eingangsstrom [A/DC]            |                 |        | 18/18         | 3             |               |               |  |
| Max. Rückspeisestrom des             |                 |        |               |               |               |               |  |
| Wechselrichters zum Array            |                 |        | 0             |               |               |               |  |
| [A/DC]                               |                 |        |               |               |               |               |  |
| ISC PV [A/DC]                        | 22/22           |        |               |               |               |               |  |
| Anzahl MPP-Tracker                   | 2               |        |               |               |               |               |  |
| Anzahl Strings je MPP-Tracker        | 1               |        |               |               |               |               |  |
| Batterie                             |                 |        | Lithium-      | lonen         |               |               |  |
| Batterie Spannungsbereich            |                 |        | 160 - 7       | 700           |               |               |  |
| [V/DC]                               |                 |        | 100 /         | 00            |               |               |  |
| Max. Lade-/Entladestrom<br>[A/DC]    |                 |        | 25/2          | 5             |               |               |  |
| AC-Eingang/Ausgang                   |                 |        |               |               |               |               |  |
| Nenn-Ausgangsleistung [W]            | 5000            | 6000   | 8000          | 10000         | 12000         | 13000         |  |
| Nenn-Scheinleistung zum Netz<br>[VA] | 5000            | 6000   | 8000          | 10000         | 12000         | 13000         |  |
| Max. Scheinleistung zum Netz<br>[VA] | 5000            | 6000   | 8000          | 10000         | 12000         | 13000         |  |
| Nenn-Scheinleistung vom Netz<br>[VA] | 10000           | 12000  | 16000         | 17900         | 17900         | 17900         |  |
| Max. Scheinleistung vom Netz<br>[VA] | 10000           | 12000  | 16000         | 17900         | 17900         | 17900         |  |
|                                      | 3/N/PE; 220/380 |        |               |               |               |               |  |
|                                      | 3/N/PE; 240/415 |        |               |               |               |               |  |
| Nennfrequenz [Hz]                    | 50/60           |        |               |               |               |               |  |

| AC-Nennstrom zum Netz<br>[A/AC]                        | 7,3                                | 8,7    | 11,6         | 14,5        | 17,4  | 18,9  |  |  |
|--------------------------------------------------------|------------------------------------|--------|--------------|-------------|-------|-------|--|--|
| Max. AC-Strom zum Netz<br>[A/AC]                       | 8,1                                | 9,6    | 12,8         | 16,0        | 19,2  | 20,8  |  |  |
| AC-Nennstrom vom Netz<br>[A/AC]                        | 14,6                               | 17,4   | 23,2         | 26,0        | 26,0  | 26,0  |  |  |
| Max. AC-Strom vom Netz<br>[A/AC]                       | 16,2                               | 19,2   | 25,6         | 26,0        | 26,0  | 26,0  |  |  |
| Einschaltstrom [A/AC]                                  | 16 A/AC (Spitze), 11,3 µs (Dauer)  |        |              |             |       |       |  |  |
| Max. Ausgangsfehlerstrom<br>[A/AC]                     | 52 (Spitze), 37 (rms)              |        |              |             |       |       |  |  |
| Max. AC-Ausgang<br>Überstromschutz [A/AC]              |                                    |        | 37           |             |       |       |  |  |
| AC-Eingang Leistungsfaktor                             |                                    |        | -0,8 bis     | ; +0,8      |       |       |  |  |
| AC-Ausgang Leistungsfaktor                             |                                    | 1(-0   | ,8 bis +0,8  | einstellba  | r)    |       |  |  |
| THDi                                                   |                                    |        | < 3 5        | %           |       |       |  |  |
| EPS-Ausgang (mit Batterie)                             |                                    |        |              |             |       |       |  |  |
| Nenn-Ausgangsleistung [W]                              | 5000                               | 6000   | 8000         | 10000       | 12000 | 13000 |  |  |
| Spitzenausgangsscheinleistun<br>g [VA] bei 60 Sekunden | 10000                              | 12000  | 16000        | 16000       | 16000 | 16000 |  |  |
|                                                        | 3/N/PE; 220/380                    |        |              |             |       |       |  |  |
| Nennspannung [V/AC]                                    | 3/N/PE; 230/400<br>3/N/PE; 240/415 |        |              |             |       |       |  |  |
| Nennfrequenz [Hz]                                      |                                    |        | 50/60 (±     | :0,2 %)     |       |       |  |  |
| Nenn-Ausgangsstrom [A/AC]                              | 7,3                                | 8,7    | 11,6         | 14,5        | 17,4  | 18,9  |  |  |
| Einschaltstrom [A/AC]                                  |                                    | 16 A/A | C (Spitze),  | 11,3 µs (Da | uer)  |       |  |  |
| Max. Ausgangsfehlerstrom<br>[A/AC]                     |                                    | 5      | 52 (Spitze), | 37 (rms)    |       |       |  |  |
| Max. EPS-Ausgang<br>Überstromschutz [A/AC]             |                                    |        | 37           |             |       |       |  |  |
| Schaltzeit [ms]                                        | < 10                               |        |              |             |       |       |  |  |
| THDv bei linearer Last [%]                             |                                    |        | < 2          |             |       |       |  |  |
| Leistungsfaktor                                        | -0,8 bis +0,8                      |        |              |             |       |       |  |  |
| Wirkungsgrad                                           |                                    |        |              |             |       |       |  |  |
| PV max. Wirkungsgrad [%]                               | 98                                 |        |              |             |       |       |  |  |
| PV Europa Wirkungsgrad [%]                             | 97                                 |        |              |             |       |       |  |  |
| PV max. MPPT-Wirkungsgrad<br>[%]                       | 99,9                               |        |              |             |       |       |  |  |
| Batterie Ladung durch PV max.<br>Wirkungsgrad [%]      |                                    |        | 98,          | 5           |       |       |  |  |
| Batterie Entladung                                     | 97,7                               |        |              |             |       |       |  |  |

| Wirkungsgrad [%]              |                      |  |
|-------------------------------|----------------------|--|
| Schutz                        |                      |  |
| Über-/Unterspannungsschutz    | Ja                   |  |
| DC-Isolationsschutz           | Ja                   |  |
| DC-Einspeisungsüberwachung    | Ja                   |  |
| Fehlerstromerkennung          | Ja                   |  |
| Anti-Inselbildungsschutz      | Ja                   |  |
| Überlastschutz                | Ja                   |  |
| Batterieeingang               | la                   |  |
| Verpolungsschutz              | 30                   |  |
| PV-Anlage Verpolungsschutz    | Ja                   |  |
| Überspannungsschutz           | Ja                   |  |
| Überhitzungsschutz            | Ja                   |  |
| Allgemeine Daten              |                      |  |
| Abmessungen (B x T x H) [mm]  | 510 x 205 x 480      |  |
| Abmessungen Verpackung        | 700 x 360 x 605      |  |
| (B x T x H) [mm]              | 700 x 300 x 003      |  |
| Nettogewicht [kg]             | 30,8                 |  |
| Bruttogewicht [kg]            | 35                   |  |
| Betriebstemperatur [°C]       | -25 bis +60          |  |
| Relative Luftfeuchtigkeit [%] | 0 - 95               |  |
| Höhenlage [m]                 | ≤ 3000               |  |
| Schutz gegen Eindringen       | IP65                 |  |
| Kühlung                       | Natürlich            |  |
| Wechselrichter Topologie      | Nicht isoliert       |  |
| Überspannungskategorie        | III(AC), II(DC)      |  |
| Schutzklasse                  | Klasse I             |  |
| Aktive Anti-                  | Frequenzyerschiebung |  |
| Inselbildungsmethode          | riequenzverseniebang |  |
| Mensch-Maschine-              |                      |  |
| Schnittstelle                 |                      |  |
| BMS-                          | RS485/CAN            |  |
| Kommunikationsanschluss       |                      |  |
| Zähler-                       | R\$485               |  |
| Kommunikationsanschluss       |                      |  |
| Geräuschemission [dB]         | < 25                 |  |
| Leistungsaufnahme im          | < 10                 |  |
| Standby-Modus [W]             | - 10                 |  |

## **9 TYPENSCHILDER**

#### **CVCTUS**

#### Hybrid Inverter:

| Туре        | WH-THA502                |                       |
|-------------|--------------------------|-----------------------|
|             | Max.DC input power       | 7500W                 |
| PV<br>INPUT | MPPT voltage range       | DC 180 980V           |
|             | Rated operating voltage  | DC 620V               |
|             | Max input current        | DC 18/184             |
|             | Isc PV                   | DC 22/22A             |
|             | Pated voltage            | 3/N/PEAC 380/400/415  |
|             | Rated current            | AC 14.6A              |
| AC          | Max input current        | AC 16.2A              |
| INPUT       | Rated frequency          | 50/60Hz               |
|             | Max apparent power       | 10000\/A              |
|             | Power factor             | -0.8+0.8              |
|             | Pated newer              | 5000W                 |
|             | Rated apparent nowe      | r 5000VA              |
|             | Max, apparent power      | 5000VA                |
| AC          | Rated frequency          | 50/60Hz               |
| OUTPUT      | Rated voltage            | 3/N/PEAC 380/400/415  |
|             | Rated output current     | AC 7.3A               |
|             | Max.output current       | AC 8.1A               |
|             | Power factor             | 1(-0.8+0.8 adjustable |
| EPS         | Rated voltage            | 3/N/PE AC 380/400/415 |
|             | Max.output current       | AC 8.1A               |
|             | Rated frequency          | 50/60Hz               |
| OUTPUT      | Rated apparent powe      | r 5000VA              |
|             | Max. apparent power      | 5000VA                |
|             | Power factor             | -0.8+0.8              |
|             | Battery type             | Li-ion                |
| Battery     | Battery Voltage Range    | DC 160700V            |
| -           | Max.Charge/Discharge C   | Current DC 25A        |
|             | Ingress protection       | IP 65                 |
|             | Operation temperature ra | ange -25°C+60°C       |
|             | Inverter topology        | Non-isolated          |
|             | Over voltage category    | III (AC) ,II (DC)     |
|             | D 1 11 1                 |                       |

 Image: Sheng Xiang, Yaxi Community, Luoshe Town, Huishan District, 214000, Wuxi City, Jiangsu Province

 Www.weiheng-tech.com

| Туре          | WH-THA602                                                                                                    |                                                                                                    |
|---------------|----------------------------------------------------------------------------------------------------|----------------------------------------------------------------------------------------------------|
| PV<br>INPUT   | Max.DC input power<br>Absolute max. voltage<br>MPPT voltage range<br>Rated operating voltage<br>Max. input current<br>Isc PV                                   | 9000W<br>DC 1000V<br>DC 180980V<br>DC 620V<br>DC 18/18A<br>DC 22/22A                                           |
| AC<br>INPUT   | Rated voltage 3<br>Rated current<br>Max.input current<br>Rated frequency<br>Max.apparent power<br>Power factor                                                 | /N/PE AC 380/400/415<br>AC 17.4A<br>AC 19.2A<br>50/60Hz<br>12000VA<br>-0.8+0.8                                 |
| AC<br>OUTPUT  | Rated power<br>Rated apparent power<br>Max. apparent power<br>Rated frequency<br>Rated voltage 3<br>Rated output current<br>Max.output current<br>Power factor | 6000W<br>6000VA<br>50/60Hz<br>50/60Hz<br>V/N/PE AC 380/400/415'<br>AC 8.7A<br>AC 9.6A<br>1(-0.8+0.8 adjustable |
| EPS<br>OUTPUT | Rated voltage 3<br>Max.output current<br>Rated frequency<br>Rated apparent power<br>Max. apparent power<br>Power factor                                        | /N/PE AC 380/400/415<br>AC 9.6A<br>50/60Hz<br>6000VA<br>6000VA<br>-0.8+0.8                                     |
| Battery       | Battery type<br>Battery Voltage Range<br>Max.Charge/Discharge Cu                                                                                               | Li-ion<br>DC 160700V<br>urrent DC 25A                                                                          |
|               | Operation temperature rai                                                                                                    | nge -25℃+60℃                                                                                                   |
|               | Inverter topology<br>Over voltage category<br>Protective class                                                                                                 | Non-isolated<br>III (AC) ,II (DC)<br>Class I                                                                   |

 Image: Sheng Xiang, Yaki Community, Lucshe Town, Huishan District, 214000, Wuxi City, Jiangsu Province

 www.weiheng-tech.com

| ~ ~ ~ |                            |  |  |
|-------|----------------------------|--|--|
|       | $\boldsymbol{\mathcal{L}}$ |  |  |
|       |                            |  |  |
|       |                            |  |  |

#### Hybrid Inverter:

| Туре          | WH-THA802                                                                                                    |                                                                                                    |
|---------------|----------------------------------------------------------------------------------------------------|----------------------------------------------------------------------------------------------------|
| PV<br>INPUT   | Max.DC input power<br>Absolute max. voltage<br>MPPT voltage range<br>Rated operating voltage<br>Max. input current<br>Isc PV                                 | 12000W<br>DC 1000V<br>DC 180980V<br>DC 620V<br>DC 18/18A<br>DC 22/22A                                            |
| AC<br>INPUT   | Rated voltage 3<br>Rated current<br>Max.input current<br>Rated frequency<br>Max.apparent power<br>Power factor                                               | 3/N/PE AC 380/400/415V<br>AC 23.2A<br>AC 25.6A<br>50/60Hz<br>16000VA<br>-0.8+0.8                                 |
| AC<br>OUTPUT  | Rated power<br>Rated apparent power<br>Max. apparent power<br>Rated frequency<br>Rated voltage<br>Rated output current<br>Max.output current<br>Power factor | 8000W<br>8000VA<br>8000VA<br>50/60Hz<br>3/N/PE AC 380/400/415V<br>AC 11.6A<br>AC 12.8A<br>1(-0.8+0.8 adjustable) |
| EPS<br>OUTPUT | Rated voltage C<br>Max.output current<br>Rated frequency<br>Rated apparent power<br>Max. apparent power<br>Power factor                                      | 3/N/PE AC 380/400/415V<br>AC 12.8A<br>50/60Hz<br>8000VA<br>8000VA<br>-0.8+0.8                                    |
| Battery       | Battery type<br>Battery Voltage Range<br>Max.Charge/Discharge C                                                                                              | Li-ion<br>DC 160700V<br>urrent DC 25A                                                                            |
|               | Ingress protection                                                                                                    | IP 65                                                                                                    |
|               | Operation temperature ra                                                                                                    | nge -25°C+60°C                                                                                                   |
|               | Inverter topology                                                                                                    | Non-isolated                                                                                                    |
|               | Over voltage category                                                                                                    | (DC) III (DC)                                                                                                    |
|               | i i otective ciuss                                                                                                    | 010331                                                                                                    |

**C**ACTUS

#### Hybrid Inverter:

| Туре          | WH-THA103                                                                                                    |                                                                                             |
|---------------|----------------------------------------------------------------------------------------------------|---------------------------------------------------------------------------------------------|
| PV<br>INPUT   | Max.DC input power<br>Absolute max. voltage                                                                                            | 15000W<br>DC 1000V<br>DC 180 980V                                                           |
|               | Rated operating voltage<br>Max. input current                                                                                          | DC 620V<br>DC 18/18A                                                                        |
| AC<br>INPUT   | Isc PV<br>Rated voltage<br>Rated current<br>Max.input current<br>Rated frequency<br>Max.apparent power                                 | DC 22/22A<br>3/N/PE AC 380/400/415\<br>AC 26A<br>AC 26A<br>50/60Hz<br>17900VA               |
| AC<br>OUTPUT  | Power factor<br>Rated power<br>Rated apparent power<br>Max. apparent power<br>Rated frequency<br>Rated voltage<br>Rated output current | -0.8+0.8<br>10000W<br>r 10000VA<br>10000VA<br>50/60Hz<br>3/N/PE AC 380/400/415V<br>AC 14.5A |
|               | Max.output current<br>Power factor                                                                                                    | AC 16.0A<br>1(-0.8+0.8 adjustable)                                                          |
| EPS<br>OUTPUT | Rated voltage<br>Max.output current<br>Rated frequency<br>Rated apparent power<br>Max. apparent power<br>Power factor                  | 3/N/PE AC 380/400/415\<br>AC 16.0A<br>50/60Hz<br>r 10000VA<br>10000VA<br>-0.8+0.8           |
| Battery       | Battery type<br>Battery Voltage Range<br>Max.Charge/Discharge C                                                                        | Li-ion<br>DC 160700V<br>Current DC 25A                                                      |
|               | Ingress protection                                                                                                    | IP 65                                                                                       |
|               | Operation temperature r                                                                                                    | ange _25°C+60°C                                                                             |
|               | Inverter topology                                                                                                    | Non-isolated                                                                                |
|               | Protective class                                                                                                    | Class I                                                                                     |
|               |                                                                                                    |                                                                                             |

 $\square$ 

Jiangsu Weiheng Intelligent Technology Co.,Ltd.

Address: Sheng Xiang, Yaxi Community, Luoshe Town, Huishan District, 214000, Wuxi City, Jiangsu Province www.weiheng-tech.com Made in China Jiangsu Weiheng Intelligent Technology Co.,Ltd.

 $\square$ 

Address: Sheng Xiang, Yaxi Community, Luoshe Town, Huishan District, 214000, Wuxi City, Jiangsu Province www.weiheng-tech.com Made in China

| _ | ^ | <u> </u> | T I |   | C |
|---|---|----------|-----|---|---|
| T |   |          |     | U | > |

| Туре          | WH-THA123                                                                                                    |                                                                                                    |
|---------------|----------------------------------------------------------------------------------------------------|----------------------------------------------------------------------------------------------------|
| PV<br>INPUT   | Max.DC input power<br>Absolute max. voltage<br>MPPT voltage range<br>Rated operating voltage<br>Max. input current                                           | 20000W<br>DC 1000V<br>DC 180980V<br>DC 620V<br>DC 18/18A                                                   |
|               | Isc PV                                                                                                    | DC 22/22A                                                                                                  |
| AC<br>INPUT   | Rated voltage<br>Rated current<br>Max.input current<br>Rated frequency<br>Max.apparent power<br>Power factor                                                 | 3/N/PE AC 380/400/415V<br>AC 26A<br>AC 26A<br>50/60Hz<br>17900VA<br>-0.8+0.8                               |
| AC<br>OUTPUT  | Rated power<br>Rated apparent power<br>Max. apparent power<br>Rated frequency<br>Rated voltage<br>Rated output current<br>Max.output current<br>Power factor | 12000W<br>r 12000VA<br>50/60Hz<br>3/N/PE AC 380/400/415V<br>AC 17.4A<br>AC 19.2A<br>1(-0.8+0.8 adjustable) |
| EPS<br>OUTPUT | Rated voltage<br>Max.output current<br>Rated frequency<br>Rated apparent power<br>Max. apparent power<br>Power factor                                        | 3/N/PE AC 380/400/415V<br>AC 19.2A<br>50/60Hz<br>r 12000VA<br>12000VA<br>-0.8+0.8                          |
| Battery       | Battery type<br>Battery Voltage Range<br>Max.Charge/Discharge C                                                                                              | Li-ion<br>DC 160700V<br>Current DC 25A                                                                     |
|               | Ingress protection<br>Operation temperature r                                                                                                    | IP65<br>ange -25°C+60°C                                                                                    |
|               | Over voltage category<br>Protective class                                                                                                    | III (AC) ,II (DC)<br>Class I                                                                               |

**C**ACTUS

#### Hybrid Inverter: Type WH-THA133 20000W Max.DC input power DC 1000V Absolute max. voltage ΡV MPPT voltage range DC 180...980V INPUT DC 620V Rated operating voltage Max. input current DC 18/18A Isc PV DC 22/22A 3/N/PE AC 380/400/415V Rated voltage AC 26A Rated current AC AC 26A Max.input current INPUT Rated frequency 50/60Hz 17900VA Max.apparent power Power factor -0.8...+0.8 Rated power 13000W 13000VA Rated apparent power 13000VA Max. apparent power AC Rated frequency 50/60Hz OUTPUT Rated voltage 3/N/PEAC 380/400/415V Rated output current AC 18.9A Max.output current AC 20.8A 1(-0.8...+0.8 adjustable) Power factor 3/N/PEAC 380/400/415V Rated voltage Max.output current AC 20.8A EPS Rated frequency 50/60Hz OUTPUT Rated apparent power 13000VA Max. apparent power 13000VA Power factor -0.8...+0.8 Battery type Li-ion Battery Battery Voltage Range DC 160...700V Max.Charge/Discharge Current DC 25A Ingress protection IP 65 -25°C...+60°C Operation temperature range Inverter topology Non-isolated Over voltage category III (AC) ,II (DC) Protective class Class I

Jiangsu Weiheng Intelligent Technology Co.,Ltd.

Address : Sheng Xiang, Yaxi Community, Luoshe Town, Huishan District, 214000 , Wuxi City, Jiangsu Province www.weiheng-tech.com Made in China

|

🕲 \land 🛆 🛆 C E 🗵 🗀 🛆 🖉

Jiangsu Weiheng Intelligent Technology Co., Ltd. Adress : Sheng Xiang, Yaxi Community, Luoshe Town, Huishan District, 214000, Wuxi City, Jiangsu Province www.weiheng-tech.com Made in China